**Installation & Operation Manual** 

## ITC-FS 1 & 2 Circuit Heat Trace Controller for Fire Suppression Systems

# IntelliTrace

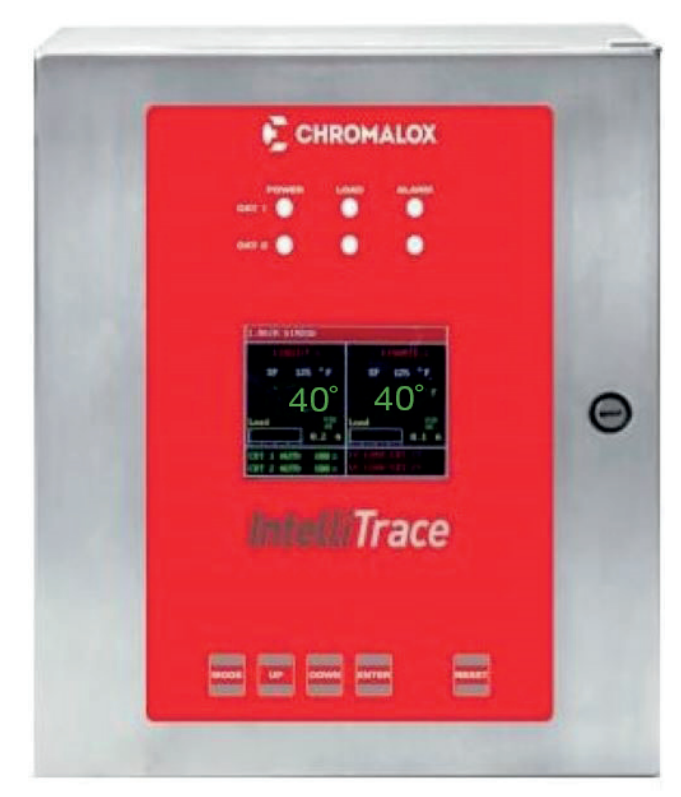

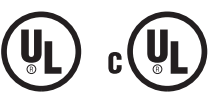

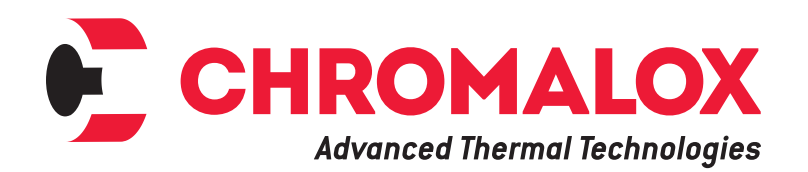

PK543-2 0037-75525 November 2020

### **Table of Contents**

### Section

### Page

| Table of Contents                                                                                                    | 2                               |
|----------------------------------------------------------------------------------------------------|---------------------------------|
| Safety Precautions                                                                                                    | 3                               |
| Introduction                                                                                                    | 4                               |
| Model Overview                                                                                                    | 5                               |
| Theory of Operation                                                                                                    | 6                               |
| Before Powering Up                                                                                                    | 6                               |
| Installation                                                                                                    | 7                               |
| Operating the ITC-FS<br>HMI (Human – Machine Interface)<br>Main Window                                                                                                    | 9<br>9<br>9                     |
| Navigating the ITC-FS                                                                                                    | 0<br>1                          |
| Programming the ITC-FS       1         Security Levels       1         The Temperature Menu       1         The Current Menu       1         The Control Menu       1         The Soft Start Function       1         The Comms Menu (Communications)       1         The System Menu       1 | 1<br>2<br>3<br>3<br>5<br>5<br>8 |
| Current Sampling2                                                                                                    | 20                              |
| Alarms2                                                                                                    | 20                              |
| Dimensions2                                                                                                    | 21                              |
| Default Settings2                                                                                                    | 22                              |
| Specifications2                                                                                                    | 24                              |
| Equipment Ratings2                                                                                                    | 26                              |
| Field Wiring Considerations2                                                                                                    | 26                              |
| Modbus Wiring Considerations2                                                                                                    | 26                              |
| Customer Wiring2                                                                                                    | 27                              |
| Modbus Serial Communications2                                                                                                    | 29                              |
| Service Contact Information3                                                                                                    | 3                               |

### **Safety Precautions**

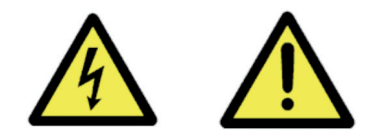

Throughout the intelliTRACE<sup>™</sup> Setup Guide, these symbols will alert you to potential hazards. Safety precautions should always be followed to reduce the risk of fire, electrical shock, injury and even death to persons. Please read all instructions before operating your intelliTRACE<sup>™</sup> ITC-FS1 and ITC-FS2 Heat Trace Controller.

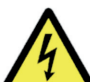

To avoid electrical shock or injury, always remove power before servicing a circuit. Personnel working with or near high voltages should be familiar with modern methods of resuscitation. Contact an area supervisor, registered electrician or safety personnel for more information.

#### AWARNING

HIGH VOLTAGE is used in the operation of this equipment; DEATH ON CONTACT may result if personnel fail to observe safety precautions.

Learn the areas containing high-voltage connections when installing or operating this equipment.

Be careful not to contact high-voltage connections when installing or operating this equipment. Before working inside the equipment, turn power off and ground all points of high potential before touching them.

Users should install adequate controls and safety devices with their electric heating equipment. Where the consequences of failure may be severe, back-up controls are essential. Although the safety of the installation is responsibility of the user, Chromalox will be glad to assist in making equipment recommendations.

A disconnect device and circuit breaker should be provided in the end installation. The installation and proximity for the disconnect device must satisfy the electrical Authority having jurisdiction for the installation, such as NEC.

Branch circuit protection should be set for 22 amps or lower.

#### AWARNING

**ELECTRIC SHOCK HAZARD.** Any installation involving control equipment must be performed by a qualified person and must be effectively grounded in accordance with the National Electrical Code to eliminate shock hazard.

#### AWARNING

Should the equipment be used in a manner not specified by Chromalox, the protection provided may be impaired.

### Introduction

For nearly a century, customers have relied upon Chromalox for premiere quality and innovative solutions for industrial heating applications. Chromalox manufactures the world's largest and broadest line of electric heat and control products.

The **intelliTRACE**<sup>™</sup> family of heat tracing products continues to expand with its latest single or two circuit controllers the ITC-FS1 and ITC-FS2. These are a complete temperature control and system management solutions for electrical heat trace applications.

The **intelliTRACE<sup>™</sup>** ITC-FS1 and ITC-FS2 provides the user with an easy to navigate menu system, continuous critical parameter monitoring, application flexibility and equip-ment safety precautions.

The ITC-FS is an ideal solution for Freeze Protection of Fire Suppression Systems.

intelliTRACE<sup>™</sup> ITC-FS Features:

- 1 & 2 Circuit Models
- 100 277 VAC, 50/60 Hz
- SSR Control, 22 Amps per Circuit
- PID, On/Off or Manual Control Modes
- Selectable Soft Start Feature
- ModBus Communications\*
- RTU/RS485 (& 422)
  - TCP/Ethernet
- Full Monitoring & Alarms
  - High / Low Temperature
  - High & Low Current
  - GFEP & Sensor Failure
- Programmable Duty Cycle On Sensor Failure
- Alarm Indication & Announcement
- Password Protected Security Levels
- NEMA 4X Fiberglass or 316 SS Wall Mount Enclosure
- LED Indication for Power, Load & Alarm per Circuit
- Front Panel Capacitive Touch Switches
- Two Sensor Inputs / Circuit One for Ambient control and one for pipe temp/alarms.
- 2 Circuit Ambient control from a single RTD sensor
- High Resolution TFT Display:
  - 2 Circuits displayed / screen (on 2 Circuit unit)
  - Displayed Parameters: Process Variable, Set Point Temperature, Control Mode, Soft Start status, Load demand, Alarm Status

Agency Approvals:

- UL, cUL Freeze Protection on Fire Suppression Systems
- To comply with the UL approval for Fire Sprinklers the power connection between the cable and the ITC-FS must be made with an RTBC (PCN 389699). The bulb of the RTBC must be placed on one of the sprinkler sprig pipes nearest the sprig head. One RTBC per ITC-FS circuit is required. Example: A 2 circuit ITC-FS must have 2 RTBC's and use one for each circuit.

Options:

- Ethernet Communications (TCP/Ethernet or web server/Ethernet)
- BACnet Communications (Consult Sales)
- 12" x 10" x 8" NEMA 4X 316SS Wall Mount Enclosure

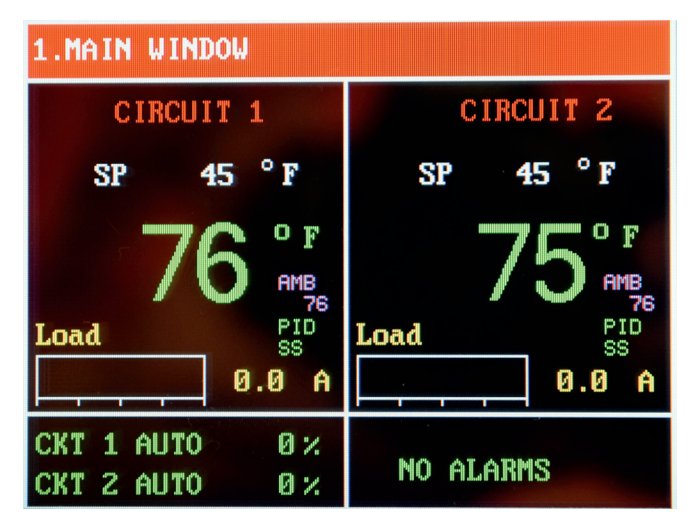

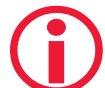

IMPORTANT: To comply with NEC code, one of the following must apply.

1. Customer supplied 2 pole GFEP breaker in branch circuit breaker box upstream of the controller.

\*Alarm outputs must be used to comply with the UL Fire Suppression Standard to send a supervisory signal. Modbus communications provide supplementary information to the user but alarm outputs must be used in conjunction for compliance to the UL Fire Suppression Standards.

### **Model Overview**

The ITC-FS series IntelliTRACE Controller is designed for freeze protection of Fire Suppression Systems. The ITC-FS series controller will control 1 or 2 circuits and is a wall mounted device that operates at 100 to 277 VAC and offers the following standard design features: NEMA 4X FG enclosure, 3.5" High Resolution TFT Display with integral display heater, front panel capacitive touch switches & LED Indication of Power, Load & Alarm.

It also offers PID, ON/OFF or Manual SSR power control, is rated at 22A per circuit in a -40°F to 104°F Ambient, employs a Soft Start program and accepts up to 2 RTD sensors per circuit to provide Ambient sensing for control and line sensing for pipe temp/alarms.

The ITC-FS2 may also be used as a 2-channel ambi-

ent sensing controller using one RTD to control both circuits. An additional sensor per circuit must be used for pipe temp/alarms.

Other standard features include: Alarms (1xAC & 1xDC) for High & Low Current, GFEP (Ground Fault Equipment Protection), High & Low Temperature & Sensor Failure, ModBus RTU/RS485 & /RS422 Communications. Alarms are set up to be normally closed.

Options Include: TCP/Ethernet Communications, Wireless Temperature Sensing and 316 Stainless Steel Enclosure

Please see Table 1 below for applicable features & capabilities by Model type.

| Features / Capabilities                                   | ITC1-FS | ITC2-FS |
|-----------------------------------------------------------|---------|---------|
| 22 Amps/ Loop @ 100 to 277 Volts                          | Х       | Х       |
| Number of Circuits                                        | 1       | 2       |
| SSR (Solid State Relay) Control                           | Х       | Х       |
| 3.5" 320x240 RGB Full color graphic TFT module            | Х       | Х       |
| 10" x 8" x 6" NEMA 4X FG Enclosure                        | Х       | Х       |
| Soft Start Feature                                        | Х       | Х       |
| PID, ON/OFF or Manual Control                             | Х       | Х       |
| RTU/RS485 & /RS422 ModBus Communications                  | Х       | Х       |
| Two RTD Sensors per Circuit                               | Х       | Х       |
| Temperature Monitoring and Alarms                         | Х       | Х       |
| GFEP Monitoring and Alarms                                | Х       | Х       |
| Current Load Monitoring and Alarms                        | Х       | Х       |
| Sensor Failure Monitoring and Alarms                      | Х       | Х       |
| Three Levels of Security                                  | Х       | Х       |
| Optional 12" x 10" x 8" (30 x 25 x 20mm) 316 SS Enclosure | Х       | Х       |
| Optional TCP/Ethernet Communication                       | Х       | Х       |
| BACnet Communications                                     | Х       | Х       |

#### Table 1

### **Theory of Operation**

The detailed set up of the individual circuit parameters is explained throughout the various sections of this manual. This Theory of Operation overview is intended to give a quick summary of how it all works together.

- Parameter setpoints (High/Low Temperature, High/ Low Current & GFEP), Control Modes (Auto or Manual) and operation modes under alarm conditions (GFEP limit violation & Sensor Loss) are entered for each circuit. Each circuit is designed to operate independently.
- Active loops are individually tested for 2 seconds every 2 minutes. During the test, a current load value is updated on the yellow bar located on the Main Window and a new GFEP current is automatically and continuously calculated.
- If the Ground Fault (GFEP) limit is surpassed and the alarm is triggred, the ITC-FS has four options of behavior:
  - 1. Alarm, non-latching No change in output.
  - Alarm and Trip, non-latching Ouput goes to 0% (off) while in alarm state.
- Alarm will be cleared when sensed GFEP is 5mA less than GFEP setpoint.
  - 3. Alarm, latching No change in output.

- 4. Alarm & trip, latching Output goes to 0% (off) while in alarm state.
- Alarm condition may only be cleared with a manual reset of the alarm
- Similarly, should a failed sensor condition appear, the ITC-FS will go into alarm state and display a flashing sensor error. The ITC-FS will automatically be switched into Manual mode. The output % may be adjusted by the user within the **SYSTEM MENU** Parameter: "Failed Sensor Output 1 (or 2)". See Temperature Sensing & Failed Sensor Output parameters in the System Menu definitions below.
- To limit inrush current on the overall system, a proprietary Soft Start algorithm is applied during system start-up. This will ONLY occur while the operation mode is set to AUTO. The Soft Start program will increment the output by 1% every 1 second until the desired temperature is reached or the output % achieves 100%. After the Soft Start program completes its cycle, the Auto Control Mode of the system will return to either PID or ON/OFF Control Mode, depending what was selected by the user. The Soft Start Program will not function if the control mode is set to Manual.

### **Before Powering Up**

Chromalox takes great pride in knowing that we have provided to you a product of premium quality and workmanship. We have taken every precaution to ensure that your equipment arrives safe and secure.

However, vibration and temperature changes during shipping can cause some components to become loose. Additionally, throughout the life span of this product, other environmental and application conditions may have affected the mechanical and electrical continuity of several internal components. Therefore, for your safety and overall product performance, please take the time to familiarize yourself with the **MAINTENANCE, OPERATION, AND INSTALLATION INSTRUCTIONS** technical manual that was shipped with your control product.

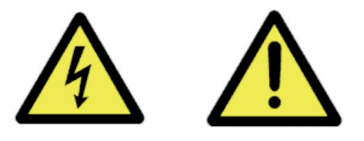

Since it is not uncommon for electrical wiring and mechanical connections to become slightly loosened during shipment, we ask that you pay particular attention to section 4-5.3:

#### Wiring and Connections

Check wiring and connections as follows:

- **a.** Inspect wiring for wear, fraying, chipping, nicks, and evidence of overheating. Repair minor defects with a good grade of electrical tape, or replace if needed.
- Inspect for loose electrical and mechanical connections. Tighten or replace defective crimp-style lugs. Re-solder loose solder connections. Tighten or replace all loose or missing hardware.

These precautions must be adhered to when the product is received as well as before every season or on an annual basis, whichever is shortest.

### Installation

#### **ACAUTION**

The ITC-FS employs a SSR (Solid State Relay) as a means to switch the heating load power. Inherently, SSR's produce heat when operating. Heat is dissipated at the rear of the ITC-FS through a heat sink. By design, the ITC-FS must be mounted in a vertical orientation in order to allow the heat sink to properly dissipate the heat from the controller. See Figure 1.

The ITC-FS is shipped with a pair of stainless steel mounting brackets. These brackets were specifically designed to allow sufficient airflow in and around the heat sink. The air flow above or below this heat sink must in no way become restricted. See Figure 1.

To maintain UL compliance, the heat sink must be inspected every season to confirm that no debris or objects are in contact with the heat sink. All debris must be removed from the heat sink fins. High pressure blasts of clean, dry air or other means which will not damage the fins are to be used to dislodge all debris from the fins.

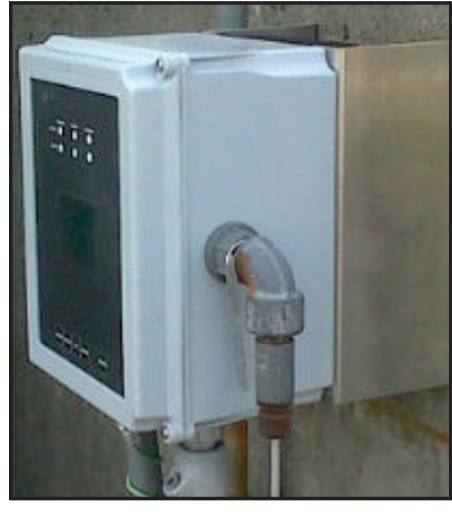

Figure 1

Should the owner decide not to use the provided brackets, mounting of the ITC-FS must incorporate all of the following dimensional safeguards (Refer to Figure 2):

- 1. Maintain a minimum of 1.5" (3.8 cm) of free air space on either side of the heat sink (K)
- 2. Maintain a minimum of 1.8" (4.6 cm) of free air space directly behind the heat sink (C)
- **3.** Zero air flow restriction above and below the heat sink.
- 4. The mounting surface, customer mounting bracket and fasteners must be of suitable structural design to support four times the weight of the equipment.

#### AWARNING

Violating any of the heat sink clearance dimensions or if the equipment is used or mounted in a manner not specified by Chromalox, the protection provided may be impaired. This could result in equipment damage, personal injury or both.

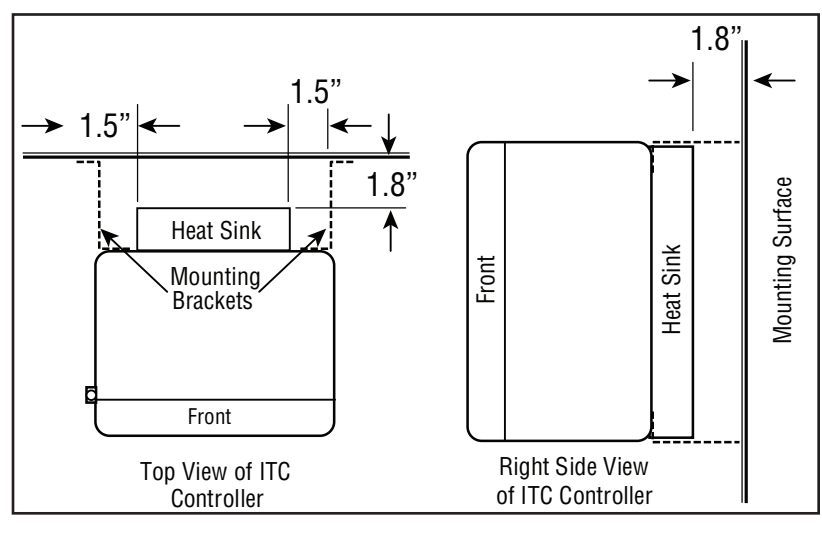

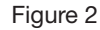

#### **Mounting Surface Considerations**

The preferred materials of the mounting surface include metals, concrete or wood products. If the ITC-FS is to be mounted outdoors, then the metals shall have corrosion resistant properties and the wood products shall be treated for outdoor use. If the mounting surface is plaster (drywall), it shall be of the following minimum construction:  $1/2^{"}$ , +/-1/16" (10 mm, +/-2mm) in thickness and supported by nominal  $2" \times 4"$  (50mm  $\times$  100mm, +/-10 mm) studs that are on 16", +/-1/2"(400mm, +/-10mm) centers. See Dimensions section for wall mount layout and hole location. Mounting shall be performed by experienced professionals.

#### **Fasteners**

The fasteners shall be of 300 series (304 or 316) stainless steel and they shall be a #8 or #10 (or metric equivalent) bolt or screw configuration. If anchors are to be used, ensure that they match the fastener specification.

#### AWARNING

Improper mounting may cause an unsafe condition resulting in equipment damage or failure which could cause personal injury.

### Installation

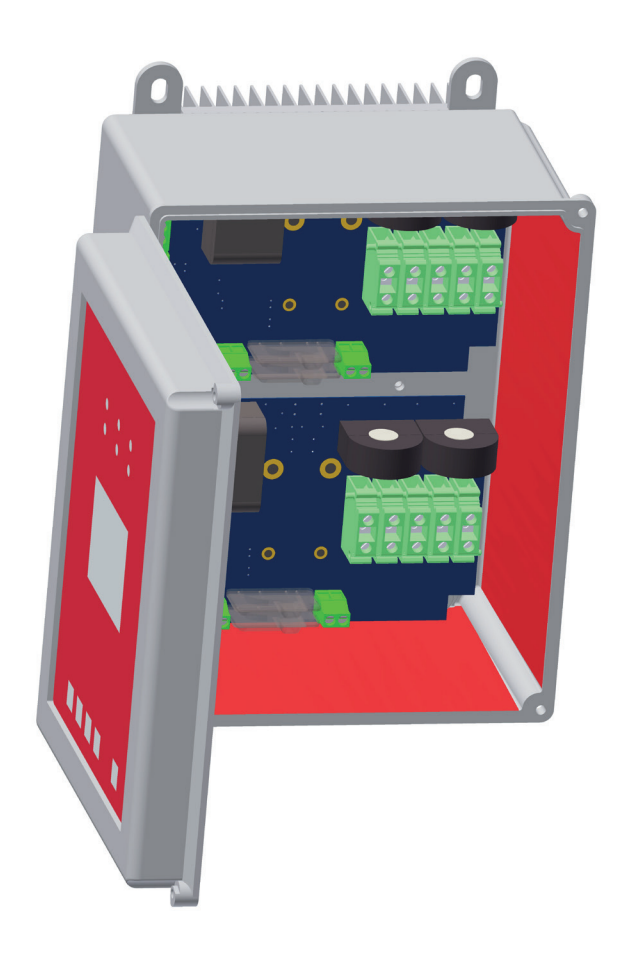

#### AWARNING

The conduit hub must be connected to the conduit before connection to the enclosure is made.

#### **Mounting Surface Considerations**

Conduit Installation Conduit entries may be made in the red shaded area of the enclosure shown above. If possible conduit entries should be made on the bottom of the enclosure to reduce the possibility of water entry or leakage. Conduit entries must be drilled/ punched following the enclosure manufacturers' recommendations. Use fittings suitable for the enclosure type and install such that the completed installation remains waterproof. For nonmetallic enclosures, grounding hubs and conductors must be installed in accordance with Article 501-4(b) of the National Electrical Code and Part I of the Canadian Electrical Code.

#### **Conduit Spacings**

The maximum number of conduit entries on the bottom of the enclosure (shaded in red) is 3 and the maximum number of conduit entries on the side of the enclosure (shaded in red) is 3. Ensure 3/4" conduits have a 1-13/16" spacing from center to center and 1/2" conduits have a 1-9/16" spacing from center to center. Ensure 3/4" conduit fittings have a 1-13/16" spacing from nearest obstruction and a 1/2" conduit fitting has a 1-9/16" spacing from the nearest obstruction.

### **Operating the ITC-FS**

#### HMI (Human – Machine Interface)

There are three areas on the front panel of the ITC-FS in which the User may visually receive information or provide input to the controller:

 1. LED status indication for Power, Load & Alarm for each circuit
 2. Hi Resolution TFT displays the parameter settings, alarm type, mode of operation, current load demand, program menu screen and menu selection items
 3. Capacitive touch keypad

Θ

#### **Main Window**

In normal operating mode, the main window screen on the ITC-FS displays the circuit number, set point temperature, process temperature, current load demand, soft start status, mode of operation, output % and alarm type for each active circuit.

Below is the Main Window for a 2 Circuit ITC-FS.

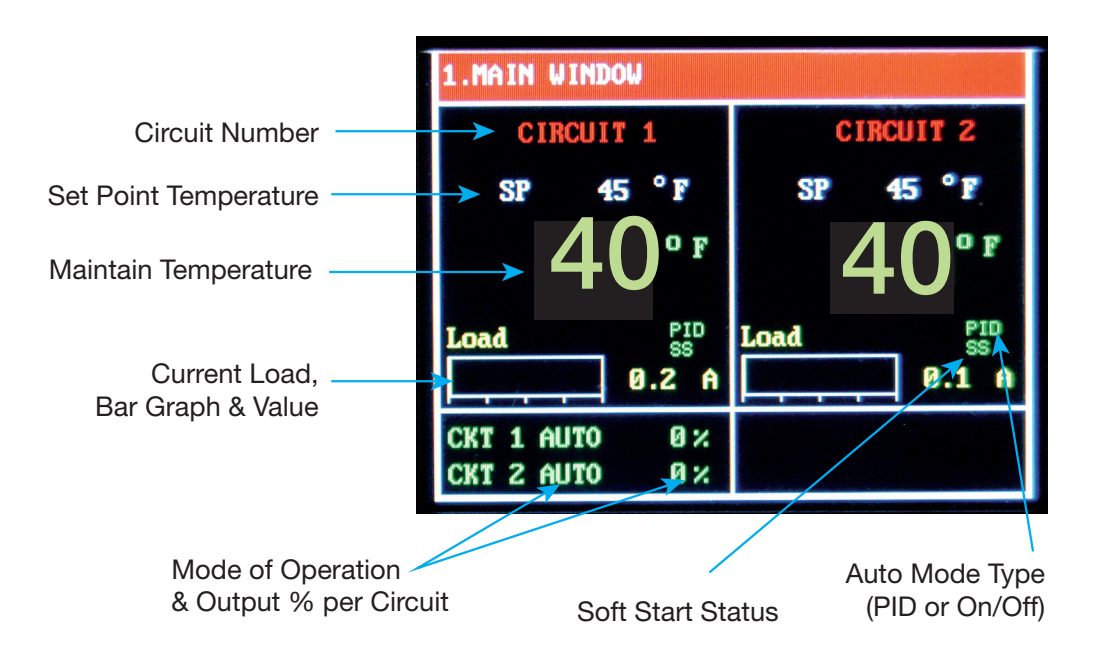

### **Navigating the ITC-FS**

Visually, here is how one navigates through the ITC-FS Menus & Parameters:

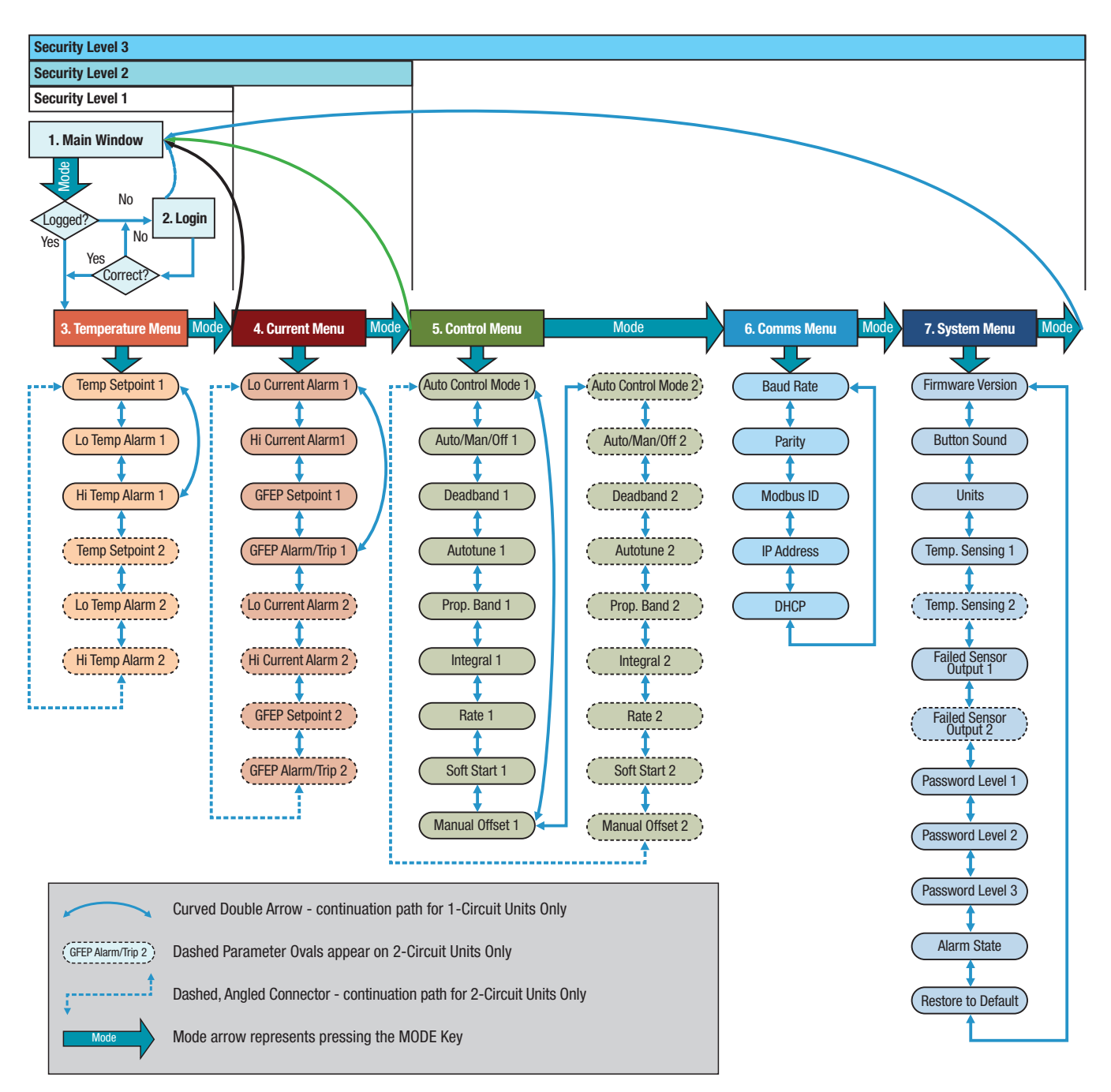

The horizontal security level bars, which are above the ITC-FS Menu & Parameter navigation map, illustrate the available menus within that security level. The Main Window is presented when the **MODE** button is selected

while the operator is at the last available menu screen within the current security level.

### The Keypad

There are five capacitive touch keys or buttons on the front panel. The keypad allows the user to select or change parameters & settings, clear alarms and navigate throughout the ITC-FS programming areas. See Figure 3 shown below:

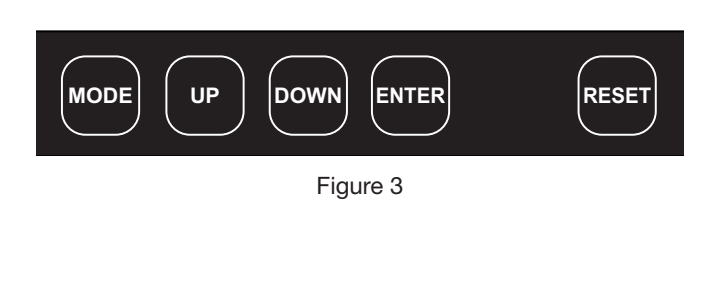

The function of each key is as follows:

| KEY   | FUNCTION                                                                                                    |
|-------|----------------------------------------------------------------------------------------------------|
| MODE  | Allows the user to Navigate between<br>Menus & Main Window                                                                                                    |
| UP    | <ol> <li>Within a Menu, Scroll UP to next Parameter or Setting within that Menu</li> <li>When viewing an adjustable parameter or setting, increments that parameter UP to the next available value. For a quick scroll, push and hold the key.</li> </ol>                     |
| DOWN  | <ol> <li>Within a Menu, Scroll DOWN to next<br/>Parameter or Setting within that Menu</li> <li>When viewing an adjustable parameter<br/>or setting, increments that parameter<br/>DOWN to the next available value. For a<br/>quick scroll, push and hold the key.</li> </ol> |
| ENTER | <ol> <li>To accept a parameter or setting that<br/>has been entered or changed.</li> <li>Press to accept the change when view-<br/>ing an adjustable parameter or setting.</li> <li>When in LOGIN Screen, press to ad-<br/>vance to next security digit.</li> </ol>           |
| RESET | Resets or clears all alarms                                                                                                    |

### **Programming the ITC-FS**

The ITC-FS is pre-programmed with default parameters and settings that allow it to function "right out of the box". To change any of the parameters or settings on the ITC-FS, you must access the appropriate menu(s): Temperature Menu, Current Menu, Control Menu, Comms (communications) Menu or System Menu. To access any of these menus, press the **MODE** button on the keypad. You will be presented with the Login screen:

| 2.LOGIN    |                           |
|------------|---------------------------|
| Please     | enter password using UP   |
| and DOWN   | keys and then press ENTER |
| <u>(</u>   | 0000                      |
| CKT 1 AUTO | 0 %                       |
| CKT 2 AUTO | 0 %                       |

Press **ENTER** to advance to the next digit.

#### **Security Levels**

You must first enter a passcode that is aligned with the menu that you wish to access. In most cases, limited access to certain programming areas is desired. The most frequently used parameter settings have the lowest level of security. Invalid passcodes will not be accepted and you will be returned to the LOGIN Screen.

Initial factory set passcodes for the Security levels below are:

| Security |          | Available                                              |  |
|----------|----------|--------------------------------------------------------|--|
| Level    | Passcode | Programming Menus                                      |  |
| 1        | 0011     | Temperature Menu Only                                  |  |
| 2        | 0034     | Temperature & Current<br>Menus Only                    |  |
| 3        | 0063     | Temperature, Current, Control,<br>Comms & System Menus |  |

You will be returned to the main screen if no buttons are depressed within a 30 second time frame.

Passcodes may be reprogrammed within the Systems Menu. These codes should be kept in a secure place.

#### The Temperature Menu

Security Levels 1, 2 & 3

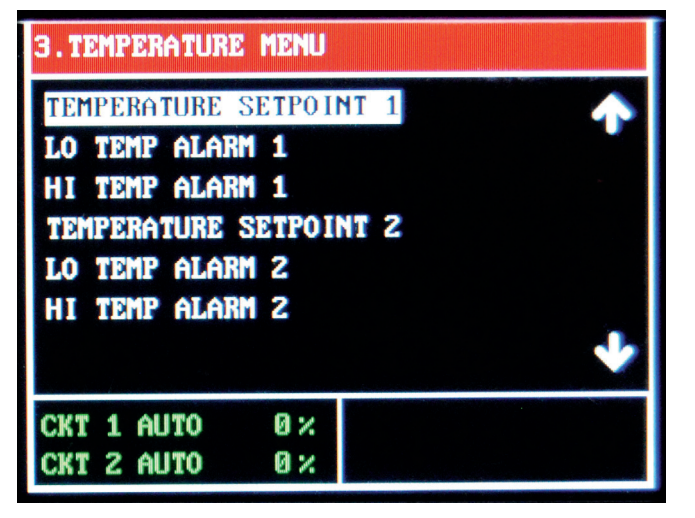

The Temperature Menu provides access to the Temperature based parameters: Temperature Setpoint, Low Temperature Alarm & High Temperature Alarm for Circuits 1 and 2 (when available).

| 3. Temperatu                 | ire Menu                                                                                                    |
|------------------------------|----------------------------------------------------------------------------------------------------|
| Temperature<br>Setpoint      | Process Temperature Variable                                                                                                    |
| Low<br>Temperature<br>Alarm  | Lower limit of the Process Temperature<br>Variable at which the system goes into<br>alarm state. This alarm may be turned<br>OFF by going one increment beyond<br>the Lowest setting.  |
| High<br>Temperature<br>Alarm | Upper limit of the Process Temperature<br>Variable at which the system goes into<br>alarm state. This alarm may be turned<br>OFF by going one increment beyond<br>the Highest setting. |

#### The Current Menu

Security Levels 2 & 3

| 4.CURRENT MENU PAGE 1/2      |  |
|------------------------------|--|
| LO CURRENT ALARM 1           |  |
| HI CURRENT ALARM 1           |  |
| GFEP SETPOINT 1              |  |
| GFEP ALARM/TRIP 1            |  |
| LU CURRENT ALARM 2           |  |
| GFEP SETPOINT 2              |  |
| CKT 1 AUTO Ø× LO LOAD CKT 1! |  |
| CKT 2 AUTO 0 %               |  |
|                              |  |

| 4.CUR | RENT ME | NU PAGE | 222     |        |   |
|-------|---------|---------|---------|--------|---|
| GFEP  | ALARM∕  | TRIP 2  |         |        | ♠ |
|       |         |         |         |        |   |
|       |         |         |         |        |   |
|       |         |         |         |        | • |
| CKT 1 | AUTO    | 0 × 0   | LO LOAD | CKT 1! |   |
| CKT 2 | AUTO    | 0%      |         |        |   |

The Current Menu provides access to the current and GFEP based parameters: Low Current Alarm, High Current Alarm, GFEP Setpoint & GFEP Alarm/Trip for Circuits 1 and 2 (when available).

**NOTE:** When operating a 2-circuit ITC, if circuit 2 (topboard) is not being used, set the GFEP setpoint 2 setting to "OFF"

| 4. Current               | Menu                                                                                                    |                                                                                                    |  |
|--------------------------|----------------------------------------------------------------------------------------------------|----------------------------------------------------------------------------------------------------|--|
| Low<br>Current<br>Alarm  | Lower limit of the Load Current Variable at<br>which the system goes into alarm state.<br>This alarm may be turned OFF by going<br>one increment beyond the Lowest setting. |                                                                                                    |  |
| High<br>Current<br>Alarm | Upper limit of the<br>which the system<br>This alarm may b<br>one increment be                                                                                              | Load Current Variable at<br>n goes into alarm state.<br>be turned OFF by going<br>yond the Highest setting.                        |  |
| GFEP<br>Setpoint         | Upper limit of the<br>Protection Variat<br>goes into alarm st<br>Hight current ci<br>installation manu                                                                      | Ground Fault Equipment<br>ble at which the system<br>tate. <b>NOTE</b> : to determine<br>rcuit value. Reference<br>al.             |  |
| GFEP<br>Alarm/Trip       | Action taken by c<br>Setpoint alarm co<br>The options are:                                                                                                    | ontroller when the GFEP ondition is achieved.                                                                                      |  |
|                          | 1. Alarm Only,<br>Non-Latching                                                                                                    | Output remains at<br>selected output %.<br>Alarm clears when<br>sensed GFEP cur-<br>rent is 5mA < GFEP<br>setpoint                 |  |
|                          | 2. Alarm & Trip,<br>Non-Latching                                                                                                    | Output goes to 0%<br>(off) while in alarm<br>state. Alarm clears<br>when sensed GFEP<br>current is 5mA <gfep<br>setpoint</gfep<br> |  |
|                          | 3. Alarm Only,<br>Latching                                                                                                    | Output remains at<br>selected output %.<br>Alarm condition may<br>only be cleared with a<br>manual reset.                          |  |
|                          | 4. Alarm & Trip,<br>Latching                                                                                                    | Output goes to 0%<br>(Off) while in alarm<br>state. Alarm condition<br>may only be cleared<br>with a manual reset.                 |  |

### The Control Menu

Security Level 3

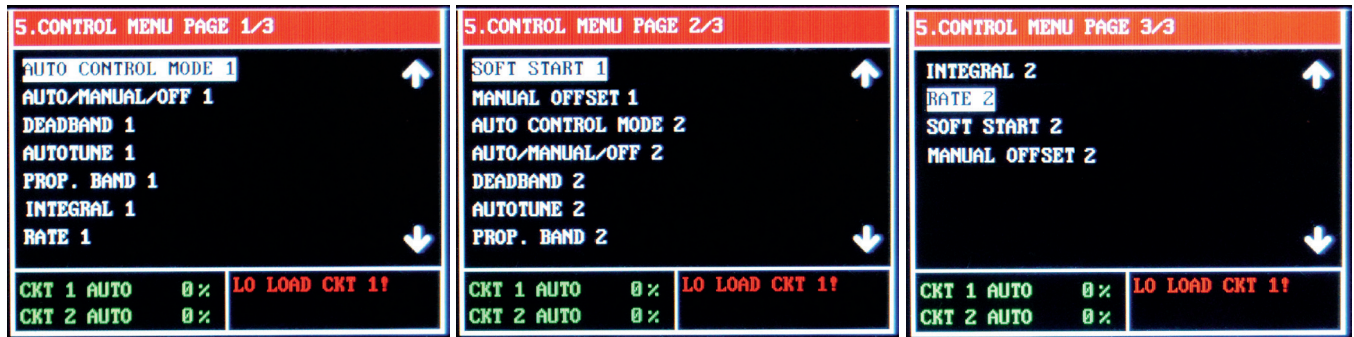

The Control Menu provides access to the types of Automatic Control, Mode of Operation, the parameters which influence the control algorithms and the Soft Start function: Auto Control Mode, Auto/Manual/Off Control, Dead-band, Autotune, Proportional Band, Integral, Rate (Derivative), Soft Start function and Manual Offset.

| 5. Control Menu                             |                                                                                                    |
|---------------------------------------------|----------------------------------------------------------------------------------------------------|
| Auto Control Mode                           | When the ITC-FS is in AUTO Mode (see AUTO/MANUAL/Off parameter), the choice of Automatic Control is either PID or ON/OFF Mode.                                                                                                    |
| Auto/Manual/Off<br>(Mode of Opera-<br>tion) | Determines the type of Control Operation: Automatic, Manual or Off.                                                                                                    |
|                                             | Automatic Control: Select Auto. This allows On/Off control.<br>Manual Control: Select 1 – 100. This is the % power output.<br>Off: Select 0. This equates to 0% output, which turns off that circuit.                                                                                                    |
|                                             | NOTE: The Soft Start function will only engage when the ITC-FS is in AUTO Mode                                                                                                    |
|                                             | The ITC-FS Autotune function establishes the individual P, I & D (Proportional Band, Integral & Derivative) control modes. These modes help to bring the process variable to the setpoint temperature as quickly as possible.                                                                                                  |
| Autotune                                    | In order to properly calculate the P, I & D modes, the Autotune program requires a 25 degree rise in sensed temperature after initiating the program. If within 30 minutes the temperature will not reach its setpoint, the Autotune algorithm will be canceled and old PID values will be used.                               |
|                                             | Once the Autotune feature is activated, you must not change the menu page until the Autotune algorithm is completed. Changing the page will cause the Autotune algorithm to shut down.                                                                                                    |
|                                             | The Autotune function is a one-time algorithm set up of the P, I & D control modes. Should your process variables change significantly, it is suggested to that the Autotune feature be turned off and then reinitiated.                                                                                                    |
|                                             | Active ONLY when the ITC-FS is in Auto Mode & under On/Off Control                                                                                                    |
| Deadband                                    | The temperature range equally divided above & below the temperature set point, where the controller will not take corrective action.                                                                                                    |
|                                             | Example: A setting of "10" for the deadband will result in a deadband that is 5 degrees above and below the temperature setpoint.                                                                                                    |
| Proportional Band,                          | Active ONLY when the ITC-FS is in Auto Mode & under PID Control                                                                                                    |
| P<br>Integral, I                            | The Proportional Band (P), the Integral (I) & Derivative (D) are modes of control that work in union to bring the process variable to setpoint as smoothly and quickly as possible. The P, I & D will be automatically established during the Autotune procedure (see above).                                                  |
| (Automatic Reset)                           | Additionally, the P, I & D may all be manually established by the user. Great care should be taken when manually establishing the P, I & D.                                                                                                    |
| Derivative, D (riate)                       | Proportional Band: The temperature range above and below the temperature set point.                                                                                                    |
| Soft Start                                  | Will only be available while the Mode of Operation is set to AUTO.<br>Options are On or Off.                                                                                                    |
| Manual Offset                               | Only available while the Mode of Operation is set to AUTO & under PID Control                                                                                                    |
|                                             | The Manual Offset may be used in conjunction with the PID variables to assist in Tuning the controller. Typically, heat trace applications will not require any Manual Offset adjustment.                                                                                                    |
|                                             | Manual Offset allows the user to preprogram the approximate power output (%) requirement at the set-<br>point. This has been proven to reduce the time needed to align the process temperature with the setpoint<br>temperature. As a rule of thumb, relatively light heating loads will require smaller Manual Offset values. |
|                                             | The Manual Offset is a percentage output with a range of 0 (0%) to 1000 (100%) and a default of 500 (50%).                                                                                                    |

#### **The Soft Start Function**

The Soft Start function is located within the Control Menu page. The Soft Start function will operate independently on each circuit.

To limit inrush current on the overall system, an inherent characteristic of self-regulating/limiting heating cable, a proprietary Soft Start algorithm is applied during system start-up. This will ONLY occur while the mode of operation is set to AUTO and Soft Start feature is turned ON. The Soft Start program will increment output by 1% every 1 second until the desired temperature is reached or the output % achieves 100%.

After the Soft Start program completes its cycle, the Automatic Control Mode of the system will return to either PID or ON/OFF control, depending on what was selected by the user. The Soft Start Program will not function if the control mode is set to Manual.

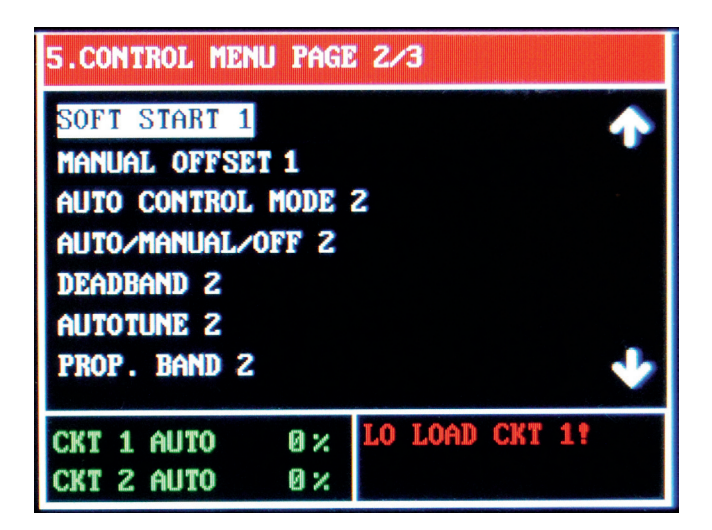

#### The Comms Menu (Communications)

Security Level 3

| 6.COMMS MENU |    |                 |
|--------------|----|-----------------|
| BAUDRATE     |    | $\mathbf{\Phi}$ |
| PARITY       |    |                 |
| MODBUS ID    |    |                 |
| IP ADDRESS   |    |                 |
| DHCP         |    |                 |
|              |    |                 |
|              |    | <b>V</b>        |
| CKT 1 AUTO   | 0× |                 |
| CKT 2 AUTO   | 0× |                 |

The Comms Menu provides access to the settings for Serial Communications, Modbus RTU/RS-485 or the optional TCP/Ethernet Communications. These communications settings include: Baud Rate, Parity, Modbus ID, IP Address and DHCP.

Modbus RTU requires that you know or define baud rate, character format (Parity), and slave ID (aka slave address, unit number, unit ID). A mismatch in any of these will result in no communication. Likewise, an incorrect IP address will result in no communication on an IP Network.

**Note:** See Modbus Communications Addendum for detailed register addresses and other Modbus settings.

| 6. Comms Menu |                                                                                                    |  |
|---------------|----------------------------------------------------------------------------------------------------|--|
| Baud Rate     | Data transmission speed in Serial Communications, in Hertz (Hz).<br>The range offered by the ITC-FS is 2.4k, 4.8k, 9.6k, 19.2k, 38.4k, 56.0k                                                                                                    |  |
| Parity        | The parity bit is to be set to NONE, EVEN or ODD.                                                                                                    |  |
| ModBus ID     | This is the Identification or Address of the ITC Unit on a Modbus Network. The ID shall be any number from 1 to 255.                                                                                                    |  |
| IP Address    | <ul> <li>The Internet Protocol (IP) Address is the address or identifier of a device on a network, such as Modbus TCP/Ethernet, which employs the internet protocol to communicate. Assignment of the IP address may be accomplished in one of two ways:         <ol> <li>Automatically assign (Default). (The DHCP Selection must be "USE")<br/>The IP address will be automatically established via the customer's DHCP.</li> <li>Manually assign. (The DHCP Selection must be "DO NOT USE")<br/>Select "DO NOT USE" when in the DHCP menu, then enter the appropriate IP Address via the UP/DOWN arrow keys &amp; ENTER button to accept.</li> </ol> </li> <li>NOTE: One MUST cycle power to the unit AFTER changing the status of the DHCP (USE DO NOT USE) and prior to obtaining a new IP Address.</li> </ul> |  |
|               | DHCP (Dynamic Host Configuration Protocol) Status: Use or Do Not Use.                                                                                                    |  |
| DHCP          | This impacts whether the IP Address is to be automatically assigned by the host DHCP Server or manually entered by the operator. See IP Address above.                                                                                                    |  |
|               | USE – Select USE if you desire to have the IP Address automatically assigned to the unit by the resident DHCP.                                                                                                    |  |
|               | DO NOT USE - Select DO NOT USE if you desire to manually assign an IP Address to the ITC-<br>FS unit.                                                                                                    |  |
|               | NOTE: One MUST cycle power to the unit AFTER changing the status of the DHCP (USE $\leftarrow \rightarrow$ DO NOT USE) and prior to obtaining a new IP Address.                                                                                                    |  |

#### Manually Assign IP Address (Static IP Address)

The factory default of the ITC-FS is to have the IP Address assigned automatically by the host DHCP Server. However, one may wish to manually assign or establish a Static IP Address. Follow these instructions below to accomplish this:

- 1. To manually assign the IP address (if not using DHCP server), navigate to the COMMS menu by logging in and then pressing the MODE key until the COMMS menus is observed.
- 2. Use the DOWN or UP keys to navigate down to **DHCP** within the COMMS menu, and then press ENTER.

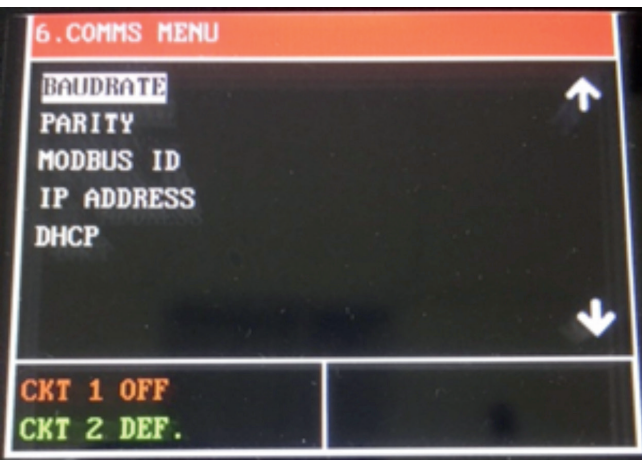

3. Use the DOWN or UP keys to toggle the selection between **USE** and **DO NOT USE**. Make sure that **DO NOT USE** is displayed, then press ENTER to confirm selection.

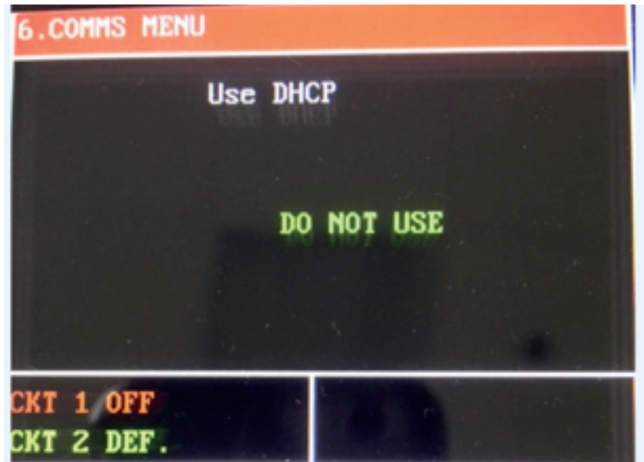

NOTE: After pressing ENTER, power to the controller must be cycled for the change in the DHCP setting to take effect.

 Use the DOWN or UP keys to highlight IP AD-DRESS, then press ENTER key to edit the IP Address:

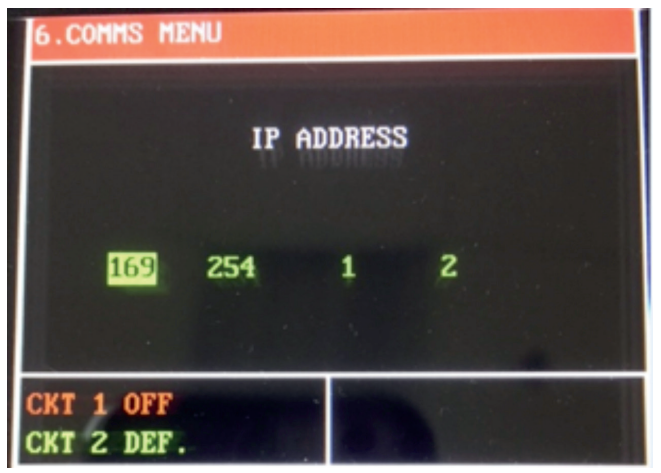

- a. The **IP ADDRESS** is composed of four fields, each with a value range from 0 to 255.
- b. Use the UP and DOWN keys to adjust a field value.
- c. Use the RESET key to toggle between any of the four fields being edited.
- d. To complete and establish a new IP Address, press the ENTER key to return to the COMMS MENU.

#### **Automatically Assign IP Address**

As previously mentioned, the factory default of the ITC-FS is to have the IP Address assigned automatically by the host DHCP Server. However, if the IP Address was obtained manually and now the desire is to have it established automatically from a DHCP server, the following steps must be taken:

1. Navigate to **DHCP** within the COMMS menu, and then press ENTER.

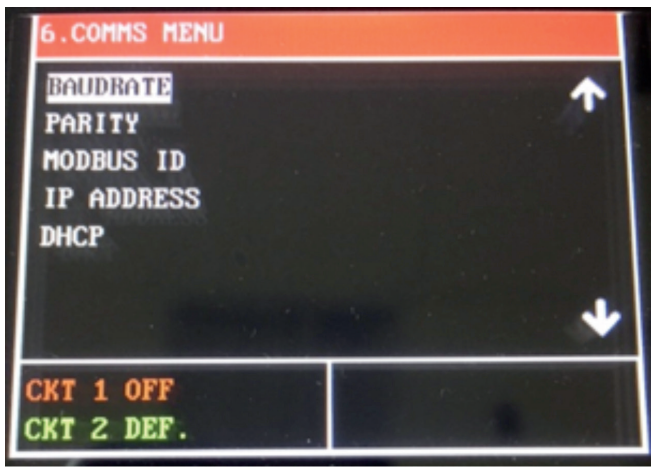

2. Use the DOWN or UP keys to toggle the selection between **USE** and **DO NOT USE**. Make sure that **USE** is displayed and then press ENTER to confirm selection.

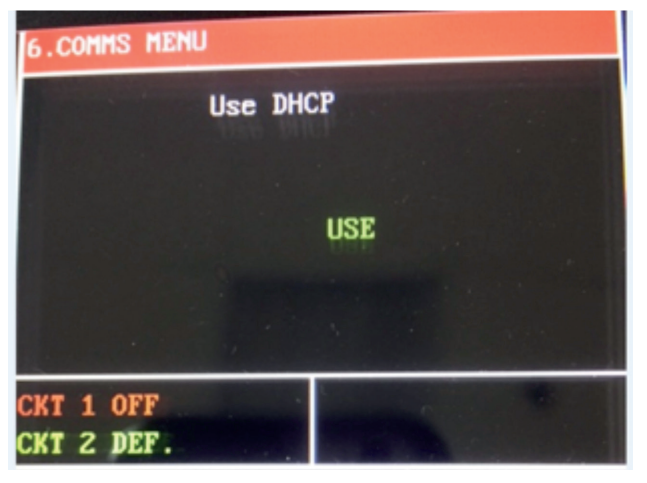

NOTE: After pressing ENTER, power to the controller must be cycled for the change in the DHCP setting to take effect.

#### The Systems Menu

#### Security Level 3

The System Menu provides access to system information and system settings for the ITC-FS. Items contained in the System Menu include: Firmware Version of the ITC-FS, Button Sound for Keypad interaction, Units (Temperature), Temperature Sensing Type, Failed Sensor Output, (Security) Password for Levels 1, 2 & 3, Alarm State (normally closed) Restore to Default (Settings & Parameters).

| 7. SYSTEM MENU PAGE 1/2                                                                                                    | 7. SYSTEM MENU PAGE 2/2                                                                       |
|----------------------------------------------------------------------------------------------------|-----------------------------------------------------------------------------------------------|
| FIRMWARE VERSION<br>BUTTON SOUND<br>UNITS<br>TEMP. SENSING L<br>TEMP. SENSING 2<br>FAILED SENSOR OUTPUT L<br>FAILED SENSOR OUTPUT 2 | PASSWORD LEVEL 1<br>PASSWORD LEVEL 2<br>PASSWORD LEVEL 3<br>ALARM STATE<br>RESTORE TO DEFAULT |
| CKT 1 AUTO 0%                                                                                                    | CKT 1 AUTO 0%<br>CKT 2 AUTO 0%                                                                |

| 7. System Menu   |                                                                                                    |
|------------------|----------------------------------------------------------------------------------------------------|
| Firmware Version | Identifies the Firmware Release of your ITC-FS.                                                                                                    |
| Button Sound     | The Button Sound may be kept ON or turned OFF                                                                                                    |
| Units            | Temperature Units, Fahrenheit or Celsius                                                                                                    |
|                  | The ITC-FS accepts two RTD inputs per channel. In Auto Control Mode, the output of each circuit will function according to the Temp Sensing Setting. However, when in Manual Mode, the Output will only consider the Output % as selected by the User. |
| Temp Sensing 1   | The following settings and their respective function are available when in AUTO Mode:                                                                                                    |
|                  | <ul> <li>Single – Output is controlled by the Ambient sensed temperature of RTD1B sensor.<br/>The 2nd RTD1A Sensor is used for alarming.</li> </ul>                                                                                                    |

| 7.SYSTEM MENU PAGE 1/2      | 7.SYSTEM MENU PAGE 1/2                      | 7.SYSTEM MENU PAGE 1/2                                                                                           |  |  |
|-----------------------------|---------------------------------------------|----------------------------------------------------------------------------------------------------|--|--|
| TEMPERATURE SENSING 2       | TEMPERATURE SENSING 2                       | TEMPERATURE SENSING 2                                                                                            |  |  |
| SINGLE                      | Use RTD1 to control both circuits           | Use RTD1A and RTD1B<br>to control circuit 2                                                                      |  |  |
|                             |                                             | and the second second second second second second second second second second second second second second second |  |  |
| CKT 1 AUTOØ %CKT 2 AUTO99 % | CKT 1 AUTO     0 %       CKT 2 AUTO     0 % | CKT 1 AUTO 0%<br>CKT 2 AUTO 0% NO ALARMS                                                                         |  |  |

|                    | The ITC-FS accepts two RTD inputs per channel. In Auto Control Mode, the output of each circuit will function according to the Temp Sensing Setting.                                                                                                    |
|--------------------|----------------------------------------------------------------------------------------------------|
|                    | The following settings and their respective function are available when in AUTO Mode:                                                                                                    |
| Temp Sensing 2     | <ul> <li>Single – Output is based on the Ambient sensed temperature of only one RTD sensor. The 2nd RTD Sensor is used for alarming.</li> <li>Use RTD1B to control both circuits-Output is controlled by the sensed ambient temperature from RTD1B. Alarms will be sensed by RTD1A (CKT #1) and RTD2A (CKT #2).</li> <li>Use RTD1A and RTD1B to control CKT #2- both outputs are controlled by ambient RTD1B, alarms for both circuits are controlled by RTD1A sensor.</li> </ul> |
|                    | **IMPORTANT CONSIDERATIONS**                                                                                                    |
|                    | The ITC-FS assumes a failed sensor condition if the realized temperature is either below -100°F or above 1500°F. A failed RTD sensor (shorted or open) will send a faulty sensed temperature to the controller that exceeds these thresholds. Therefore, the user must understand the output of the ITC-FS when a sensor fails.                                                                                                    |
|                    | <ul> <li>Failed Sensor Operation</li> <li>All Temp Sensing Configurations – In Failed (Open or Shorted) RTD condition, the ITC-FS will switch to Manual Mode. Output will be per specified % by user. Failed Sensor condition will be flash-ing on the LCD screen and alarm LED will illuminate.</li> </ul>                                                                                                    |
| Passwords 1, 2 & 3 | Default Security Level Passwords may be changed by the user within the System Menu.<br>See "Security Levels" above for more detail.                                                                                                    |
| Alarm State        | Alarm State is Normally Closed.                                                                                                    |
| Restore to Default | This operation allows the user to clear all custom settings and parameters and restore the ITC-FS to its original factory state.                                                                                                    |

### **Current Sampling**

All active loops are individually tested for 2 seconds every 2 minutes. During the test, a current load value is updated on the yellow bar located on the Main Window and a new GFEP current is automatically and continuously calculated. The Yellow Load LEDs will be illuminated during the sampling test.

### Alarms

Any alarm condition will be displayed in the bottom right corner of the Main Screen. Additionally, a red LED will be illuminated on the front panel under "ALARM". The table below illustrates the different types of alarm where "#" represents circuit number and "X" represents either sensor A or B

| Alarm Type            | Display            | Solution                                                                                                    |
|-----------------------|--------------------|----------------------------------------------------------------------------------------------------|
| Open Sensor           | SENS #X ERROR      | Check if your RTD is correctly connected to the unit or damaged.<br>Alarm clears automatically. Output will switch to Default Mode. Replace RTD if necessary.                                                                                                    |
| Shorted Sensor        | SENS #X ERROR      | Check if your RTD is correctly connected to the unit or damaged.<br>Alarm clears automatically. Output will switch to Default Mode. Replace RTD if necessary.                                                                                                    |
| Low Temperature       | LO TEMP CKT #!     | Sensed temperature is below Lo Temp Alarm Setpoint. Alarm will be<br>cleared automatically when the sensed temperature is greater than<br>the Low Temperature Alarm Setpoint, + 5 deg                                                                                                    |
| High Temperature      | HI TEMP CKT #!     | Sensed temperature is above High Temp Alarm Setpoint. Alarm will<br>be cleared automatically when the sensed temperature is less than<br>the High Temperature Alarm Setpoint, - 5 deg                                                                                                    |
| High Load             | HI LOAD CKT #!     | Sensed load current is above Hi Current Alarm Setpoint. Alarm will be cleared automatically when the sensed current < Current Hi Setpoint – 0.5 Amp                                                                                                    |
| Low Load              | LO LOAD CKT #!     | Sensed load current is below Current Lo Setpoint. Alarm will be cleared automatically when the sensed current > Current Hi Setpoint + 0.5 Amp                                                                                                    |
| High GFEP             | HI GFEP CKT #!     | Sensed GFEP current is above the GFEP Hi Setpoint. Alarm will be cleared automatically when the sensed current < Current Hi Setpoint - 5 mA                                                                                                    |
| Abnormal<br>Operation | Abnormal OP CKT #! | Check pipe temp and make sure unit is operating correctly and SSR has not failed. Alarm will need to be manually reset by pressing the reset key on the front of the unit. Alarm will be present when controller is not calling for heat but there is current present on the line or controller is calling for heat but there is no current on the line. |

### **Dimensions**

**ITC-FS Controller** 

|            |      | Н    | W    | D    | F   | В   | М   |
|------------|------|------|------|------|-----|-----|-----|
| 316 SS     | Inch | 11.8 | 9.9  | 7.6  | 0.7 | 1.8 | 3.0 |
| Enclosure  | cm   | 30.2 | 25.1 | 19.4 | 1.7 | 4.4 | 7.6 |
| Fiberglass | Inch | 10.3 | 8.5  | 8.0  | 1.2 | 1.8 | 3.0 |
| Enclosure  | cm   | 26.2 | 21.3 | 19.7 | 3.2 | 4.4 | 7.6 |

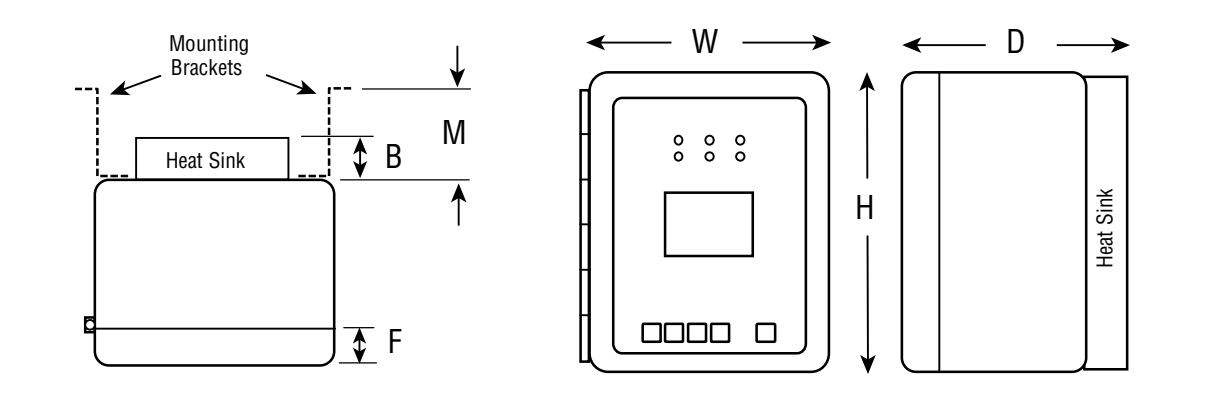

**Wall Mount Brackets** 

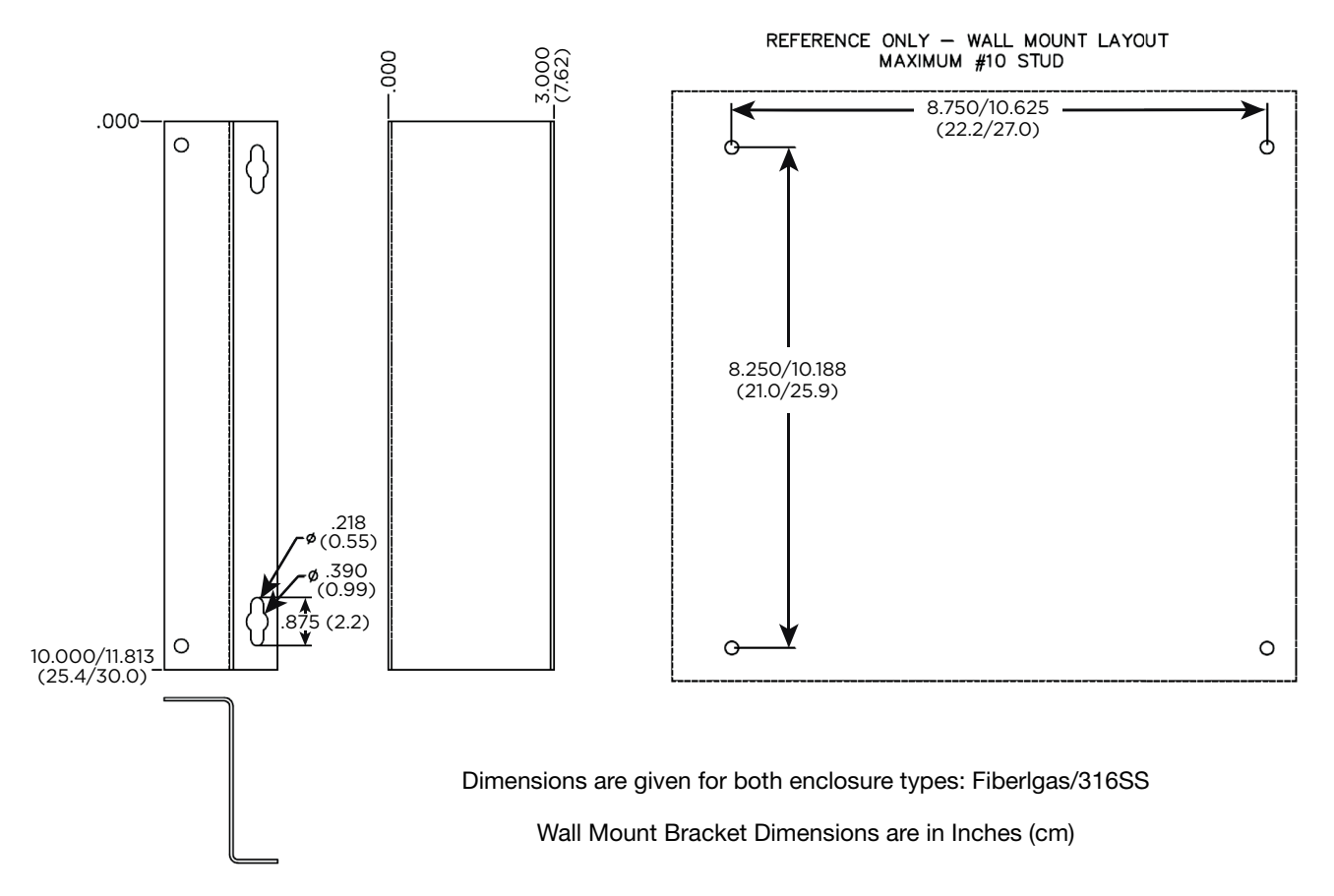

### **Default Settings**

Below is the ITC-FS parameter settings chart organized by Menu Screen. It includes the default, minimum, maximum and / or the range of settings, where applicable.

The chart is for either 1 or 2 circuit units.

| Parameter Defaults, Min., Max. & Range & User Settings                                                                                                    |                                                                                                 |                                                                                            |                                                                                                    |                   |               |
|----------------------------------------------------------------------------------------------------|-------------------------------------------------------------------------------------------------|--------------------------------------------------------------------------------------------|----------------------------------------------------------------------------------------------------|-------------------|---------------|
| Screen Menu & Parameter                                                                                                    |                                                                                                 |                                                                                            |                                                                                                    |                   |               |
| 3. Temperature Menu                                                                                                    | Default                                                                                         | Min.                                                                                       | Max.                                                                                                    | Also              | User Settings |
| Temp Setpoint 1                                                                                                    | 40°F                                                                                            | 35°F                                                                                       | 75°F                                                                                                    |                   |               |
| Lo Temp Alarm 1                                                                                                    | 35°F                                                                                            | 20°F                                                                                       | 150°F                                                                                                    |                   |               |
| Hi Temp Alarm 1                                                                                                    | 35°F                                                                                            | 20°F                                                                                       | 150°F                                                                                                    |                   |               |
| Temp Setpoint 2                                                                                                    | 45°F                                                                                            | 35°F                                                                                       | 75°F                                                                                                    |                   |               |
| Lo Temp Alarm 2                                                                                                    | 40°F                                                                                            | 20°F                                                                                       | 150°F                                                                                                    |                   |               |
| Hi Temp Alarm 2                                                                                                    | 150°F                                                                                           | 20°F                                                                                       | 150°F                                                                                                    |                   |               |
| 4. Current Menu                                                                                                    | Default                                                                                         | Min.                                                                                       | Max.                                                                                                    | Also              | User Settings |
| Low Current Alarm 1                                                                                                    | 0.1 A                                                                                           | 0.1 A                                                                                      | 50.0 A                                                                                                    | Off               |               |
| Hi Current Alarm 1                                                                                                    | 40.0 A                                                                                          | 0.1 A                                                                                      | 50.0 A                                                                                                    | Off               |               |
| GFEP Setpoint 1                                                                                                    | 30 mA                                                                                           | 30 mA                                                                                      | 150 mA                                                                                                    |                   |               |
| GFEP Alarm/Trip 1                                                                                                    | Alarm Only                                                                                      | Alarm Only, Ala                                                                            | arm & Trip; Latchir                                                                                                    | ng & Non Latching |               |
| Low Current Alarm 2                                                                                                    | 0.1 A                                                                                           | 0.1 A                                                                                      | 50.0 A                                                                                                    | Off               |               |
| Hi Current Alarm 2                                                                                                    | 40.0 A                                                                                          | 0.1 A                                                                                      | 50.0 A                                                                                                    | Off               |               |
| GFEP Setpoint 2                                                                                                    | 30 mA                                                                                           | 30 mA                                                                                      | 150 mA                                                                                                    | Off               |               |
| GFEP Alarm/Trip 2                                                                                                    | Alarm Only                                                                                      | Alarm Only, Ala                                                                            | arm & Trip; Latchir                                                                                                    | ng & Non Latching |               |
| 5. Control Menu                                                                                                    | Default                                                                                         | Min.                                                                                       | Max.                                                                                                    | Also              | User Settings |
| Auto Control Mode 1                                                                                                    | On / Off                                                                                        | On / Off                                                                                   | PID                                                                                                    |                   |               |
| Auto / Manual / Off 1                                                                                                    | Auto                                                                                            | 0                                                                                          | 100                                                                                                    | Off               |               |
| Deadband 1                                                                                                    | 10                                                                                              | 2                                                                                          | 100                                                                                                    |                   |               |
| Autotune 1                                                                                                    |                                                                                                 |                                                                                            | 100                                                                                                    |                   |               |
|                                                                                                    | Off                                                                                             | Off                                                                                        | On                                                                                                    |                   |               |
| Proportional Band 1                                                                                                    | Off<br>20                                                                                       | Off<br>1                                                                                   | On<br>100                                                                                                    |                   |               |
| Proportional Band 1<br>Integral 1                                                                                                    | Off<br>20<br>500                                                                                | Off<br>1<br>0                                                                              | On<br>100<br>9999                                                                                                    |                   |               |
| Proportional Band 1<br>Integral 1<br>Rate 1                                                                                                    | Off<br>20<br>500<br>1                                                                           | Off<br>1<br>0<br>0                                                                         | On<br>100<br>9999<br>500                                                                                                    |                   |               |
| Proportional Band 1<br>Integral 1<br>Rate 1<br>Soft Start 1                                                                                                    | Off<br>20<br>500<br>1<br>On                                                                     | Off<br>1<br>0<br>0<br>Off                                                                  | On<br>100<br>9999<br>500<br>On                                                                                                    |                   |               |
| Proportional Band 1<br>Integral 1<br>Rate 1<br>Soft Start 1<br>Manual Offset 1                                                                                                    | Off<br>20<br>500<br>1<br>On<br>500                                                              | Off<br>1<br>0<br>0<br>Off<br>0                                                             | On           100           9999           500           On           1000                                                                                                    |                   |               |
| Proportional Band 1<br>Integral 1<br>Rate 1<br>Soft Start 1<br>Manual Offset 1<br>Auto Control Mode 2                                                                                                    | Off<br>20<br>500<br>1<br>On<br>500<br>On / Off                                                  | Off<br>1<br>0<br>0<br>Off<br>0<br>On / Off                                                 | On           100           9999           500           On           1000           PID                                                                                                    |                   |               |
| Proportional Band 1<br>Integral 1<br>Rate 1<br>Soft Start 1<br>Manual Offset 1<br>Auto Control Mode 2<br>Auto / Manual / Off 2                                                                                            | Off<br>20<br>500<br>1<br>On<br>500<br>On / Off<br>Auto                                          | Off<br>1<br>0<br>0<br>Off<br>0<br>On / Off<br>0                                            | On           100           9999           500           On           1000           PID           100                                                                                                    | Off               |               |
| Proportional Band 1<br>Integral 1<br>Rate 1<br>Soft Start 1<br>Manual Offset 1<br>Auto Control Mode 2<br>Auto / Manual / Off 2<br>Deadband 2                                                                              | Off<br>20<br>500<br>1<br>On<br>500<br>On / Off<br>Auto<br>10                                    | Off<br>1<br>0<br>0<br>Off<br>0<br>On / Off<br>0<br>2                                       | On           100           9999           500           On           1000           PID           100           100                                                                                                    | Off               |               |
| Proportional Band 1<br>Integral 1<br>Rate 1<br>Soft Start 1<br>Manual Offset 1<br>Auto Control Mode 2<br>Auto / Manual / Off 2<br>Deadband 2<br>Autotune 2                                                                | Off<br>20<br>500<br>1<br>On<br>500<br>On / Off<br>Auto<br>10<br>Off                             | Off<br>1<br>0<br>0<br>Off<br>0<br>On / Off<br>0<br>2<br>Off                                | On           100           9999           500           On           1000           PID           100           100           00                                                                                                    | Off               |               |
| Proportional Band 1<br>Integral 1<br>Rate 1<br>Soft Start 1<br>Manual Offset 1<br>Auto Control Mode 2<br>Auto / Manual / Off 2<br>Deadband 2<br>Autotune 2<br>Proportional Band 2                                         | Off<br>20<br>500<br>1<br>On<br>500<br>On / Off<br>Auto<br>10<br>Off<br>20                       | Off<br>1<br>0<br>0<br>Off<br>0<br>On / Off<br>0<br>2<br>Off<br>1                           | On           100           9999           500           On           1000           PID           100           100           100           100           100           100                                                                                                    | Off               |               |
| Proportional Band 1<br>Integral 1<br>Rate 1<br>Soft Start 1<br>Manual Offset 1<br>Auto Control Mode 2<br>Auto / Manual / Off 2<br>Deadband 2<br>Autotune 2<br>Proportional Band 2<br>Integral 2                           | Off<br>20<br>500<br>1<br>On<br>500<br>On / Off<br>Auto<br>10<br>Off<br>20<br>500                | Off<br>1<br>0<br>0<br>Off<br>0<br>0<br>0<br>0<br>2<br>Off<br>1<br>0                        | On           0n           100           9999           500           On           1000           PID           100           100           00           100           9999                                                                                                    | Off               |               |
| Proportional Band 1<br>Integral 1<br>Rate 1<br>Soft Start 1<br>Auto Control Mode 2<br>Auto / Manual / Off 2<br>Deadband 2<br>Autotune 2<br>Proportional Band 2<br>Integral 2<br>Rate 2                                    | Off<br>20<br>500<br>1<br>On<br>500<br>On / Off<br>Auto<br>10<br>Off<br>20<br>500<br>1           | Off<br>1<br>0<br>0<br>Off<br>0<br>On / Off<br>0<br>2<br>Off<br>1<br>0<br>0<br>0<br>0       | On           100           9999           500           On           1000           PID           100           00           100           9999           500                                                                                                    | Off               |               |
| Proportional Band 1<br>Integral 1<br>Rate 1<br>Soft Start 1<br>Manual Offset 1<br>Auto Control Mode 2<br>Auto / Manual / Off 2<br>Deadband 2<br>Autotune 2<br>Proportional Band 2<br>Integral 2<br>Rate 2<br>Soft Start 2 | Off<br>20<br>500<br>1<br>On<br>500<br>On / Off<br>Auto<br>10<br>0ff<br>20<br>500<br>1<br>0<br>n | Off<br>1<br>0<br>0<br>Off<br>0<br>0<br>0<br>0<br>0<br>0<br>0<br>0<br>0<br>0<br>0<br>0<br>0 | On           0n           100           9999           500           On           1000           PID           100           100           00           9999           500           On           100           00           9999           500           On           00           00           00           00           00           00           00           00           00           00           00           00           00           00           00 | Off               |               |

| Parameter Defaults, Min., Max. & Range & User Settings |                    |                        |                                        |                                    |               |  |
|--------------------------------------------------------|--------------------|------------------------|----------------------------------------|------------------------------------|---------------|--|
| Screen Menu & Parameter                                |                    |                        |                                        |                                    |               |  |
| 6. Comms Menu                                          | Default            | Min.                   | Max.                                   | Also                               | User Settings |  |
| Baud Rate                                              | 9.6k               | 2.4k, 4.               | 8k, 9.6k, 19.2k, 3                     | 8.4k, 56.0k                        |               |  |
| Parity                                                 | None               | Even                   | Odd                                    | None                               |               |  |
| ModBus ID                                              | 1                  | 1                      | 255                                    |                                    |               |  |
| IP Address                                             |                    | Optional Featu         | ure                                    |                                    |               |  |
| DHCP                                                   | Use                | Use                    | Do Not Use                             |                                    |               |  |
| 7. Systems Menu                                        | Default            | Min.                   | Max.                                   | Range                              | User Settings |  |
| Firmware Version                                       | Cu                 | Irrent Firmware        | Version                                |                                    |               |  |
| Button Sound                                           | On                 | Off                    | On                                     |                                    |               |  |
| Units                                                  | Fahrenheit         | Fahrenheit             | Celsius                                |                                    |               |  |
| Temperature Sensing 1                                  | Single             | Single                 |                                        |                                    |               |  |
| Temperature Sensing 2                                  | Single             | Single, F<br>RTD1A and | TD1A to control b<br>d RTD2A to contro | ooth circuits,<br>ol both circuits |               |  |
| Failed Sensor Output 1                                 | 50%                | 0%                     | 100%                                   |                                    |               |  |
| Failed Sensor Output 2                                 | 50%                | 0%                     | 100%                                   |                                    |               |  |
| Password Level 1                                       |                    |                        |                                        |                                    |               |  |
| Password Level 2                                       | Password Inputs    |                        |                                        |                                    |               |  |
| Password Level 3                                       |                    |                        |                                        |                                    |               |  |
| Alarm State                                            | Normally<br>Closed | Normally<br>Open       | Normally<br>Closed                     |                                    |               |  |
| Restore to Default                                     | Disabled           | Up / Down              | Up / Down                              |                                    |               |  |

### **Specifications**

| Input                         |                                                                                                    |
|-------------------------------|----------------------------------------------------------------------------------------------------|
| Sensor Type                   | 3-wire RTD, 100 $\Omega$ PT, 0.00385 $\Omega/\Omega/^{\circ}\text{C},$ 20 $\Omega$ balanced lead wire |
| Number of Sensor Inputs       | 1 or 2 per Circuit                                                                                    |
| Sensing Configuration         | Range: Single, Low, High, Average                                                                     |
| Output                        |                                                                                                    |
| Power Switching               | SSR                                                                                                   |
| Number of Circuits            | 1 or 2                                                                                                |
| Capacity                      | 22 Amps per Circuit (Breaker size shall be 30 Amps maximum per circuit or 125% of anticipated load)   |
| Control Types                 |                                                                                                    |
| PID                           | Control mode must be set to Auto                                                                      |
| Autotune                      | On or Off                                                                                             |
| Proportional Band, (°F)       | Range: 1 – 100                                                                                        |
| Integral (sec/repeat)         | Range: 0 – 9,999                                                                                      |
| Rate or Derivative, (seconds) | Range: 0 – 500                                                                                        |
| Manual Offset                 | 0 - 1000 (0% - 100%)                                                                                  |
| On/Off                        | Control mode must be set to Auto                                                                      |
| Dead band, (°F)               | Range: 2 – 100                                                                                        |
| Manual                        | Range: 0 – 100%                                                                                       |
| Soft Start, Current Clamping  | Enable or Disable                                                                                     |
| Settings                      |                                                                                                    |
| Temperature Setpoint (PV)     | Range: +35°F to +75°F                                                                                 |
|                               | Range: +1°C to +23°C                                                                                  |
| Low Temperature Alarm         | Range: +20°F to +150°F                                                                                |
|                               | Range: -6°C to +66°C                                                                                  |
| High Temperature Alarm        | Range: +20°F to +150°F                                                                                |
|                               | Range: -6°C to +66°C                                                                                  |
| Low Current Alarm             | Range: 0.1 A – 50.0 A, Off                                                                            |
| High Current Alarm            | Range: 0.1 A – 50.0 A, Off                                                                            |
| GFEP                          | Range: 30mA – 150 mA, +/-2.5% of Span or +/- 3mA                                                      |
| GFEP Alarm Condition          | Alarm Only or Alarm & Trip                                                                            |
| Output on Sensor Failure      | Mode Range: 0 – 100%, Bumpless Transfer to Manual Mode                                                |
| Audible button depress        | Range: On, Off                                                                                        |
| Security                      | 3 Levels of password protected security                                                               |
| Alarm State                   | Normal Operation: Closed                                                                              |
| Display, HMI, Indication      |                                                                                                    |
| Display                       | 3.5" 320 x 240 RGB Full color graphic TFT module                                                      |
| Human Interface               | 5 Capacitive Touch Input Buttons                                                                      |
| LED Indication                | Power (Green), Load (Amber), Alarm (Red) – Per Ckt                                                    |

| Alarms                               |                                                      |                                                                                                    |          |  |  |  |
|--------------------------------------|------------------------------------------------------|----------------------------------------------------------------------------------------------------|----------|--|--|--|
| Alarm Types                          | Low & High Temperature<br>Sensor Failure, Abnorma    | Low & High Temperature, Low & High Current, High GFEP,<br>Sensor Failure, Abnormal Operation                             |          |  |  |  |
| Alarm Relays                         | 1 x DC Alarm Output, 1.8<br>1 x AC Alarm Output, 1.8 | 1 x DC Alarm Output, 1.8 Amp, Customer Supplied 0 - 50 VDC<br>1 x AC Alarm Output, 1.8 Amp, Customer Supplied 12-240 VAC |          |  |  |  |
| Alarm Contact State                  | Mode                                                 | Default                                                                                                    | Optional |  |  |  |
|                                      | Normal Operation                                     | Closed                                                                                                    | Open     |  |  |  |
|                                      | Alarm Condition                                      | Open                                                                                                    | Closed   |  |  |  |
|                                      | Power Off                                            | Open                                                                                                    | Open     |  |  |  |
| Communications                       |                                                      |                                                                                                    |          |  |  |  |
| ModBus                               | RTU/RS485 (2 or 4 wire)                              | & RTU/RS422, TCP/Eth                                                                                                    | ernet    |  |  |  |
| Baud Rate, Hz                        | 2400, 4800, 9600, 19200                              | 2400, 4800, 9600, 19200, 38400, 56000                                                                                    |          |  |  |  |
| Parity                               | Range: Even, Odd, None                               | Range: Even, Odd, None                                                                                                   |          |  |  |  |
| ModBus ID                            | Range: 1 – 255                                       | Range: 1 – 255                                                                                                    |          |  |  |  |
| DHCP                                 | Range: Use, Do Not Use                               | Range: Use, Do Not Use                                                                                                   |          |  |  |  |
| Ethernet IP                          | Webserver over Ethernet                              | Webserver over Ethernet                                                                                                  |          |  |  |  |
| <b>Operating &amp; Environmental</b> |                                                      |                                                                                                    |          |  |  |  |
| Temperature                          | -40°F to 104°F (-40°C to                             | 40°C)                                                                                                    |          |  |  |  |
| Humidity                             | Relative Humidity 0% to                              | Relative Humidity 0% to 90%                                                                                              |          |  |  |  |
| Power Supply                         | 100-277 Vac 50/60Hz                                  | 100-277 Vac 50/60Hz                                                                                                    |          |  |  |  |
| Protection                           | IEC IP66                                             |                                                                                                    |          |  |  |  |
| Enclosure Rating                     | NEMA 4X FG                                           |                                                                                                    |          |  |  |  |
| Approvals                            | UL/cUL Freeze Protectio<br>UL file Number: EX27939   | UL/cUL Freeze Protection on Fire Suppression Systems<br>UL file Number: EX27939 (VGNJ)                                   |          |  |  |  |
| Temperature Rating                   | T4                                                   |                                                                                                    |          |  |  |  |

### **Equipment Ratings**

| Voltage Rating: 100-2                          | 277 VAC, 50/60 Hz                     |
|------------------------------------------------|---------------------------------------|
| Current Rating:2                               | 2 amps per Circuit                    |
| Number of Circuits                             | 1 or 2                                |
| Ambient Temperature Rating:                    | 40°F to +104°F<br>(-40°C to +40°C)    |
| Altitude Rating:Fully ra                       | ated up to 6,500 Ft<br>(2,000 Meters) |
| VA consumption rating on electronic            | s: 6.0 VA                             |
| The electronics are protected by a 0 2AG fuse. | .5 Amp 350 VAC                        |
| Maximum RTD output1.25                         | ovolts, 7 milliamps                   |
| Pollution Rating                               | Degree 2                              |
| Over Voltage                                   | Category III*                         |
| *Overvoltage note: Category III is maintaine   | ed only when a UL List-               |

<sup>&</sup>lt;sup>a</sup> Overvoltage note: Category III is maintained only when a UL Listed VZCA type 2 surge protector is employed between the power source and the ITC-FS unit. The surge protector must be rated at 277 Vac (min) with a maximum surge protection rating of 2500 Vpk. Otherwise the ITC-FS is rated at overvoltage Category II.

### Field Wiring Considerations

| Torque values for | line/load wiring | 10, 12 in/lba           |
|-------------------|------------------|-------------------------|
| terminals         |                  | (1.1-1.5 N-m)           |
| Torque values for | RTD 1 & 2 wirin  | g                       |
| terminais:        |                  |                         |
| Torque values for | shield grounding | g/alarm wiring          |
|                   |                  | (.3345 N-m)             |
| Terminal Block Ga | auge Range:      |                         |
| Alarm & Sensor    |                  |                         |
| Power Wire Rating | g                |                         |
| Max Load          | Min Breaker      | <u>Size (AWG, 90°C)</u> |
| 40A               | 50A              | 8                       |
| 30A               | 40A              | 10                      |
| 20A               | 25A              | 12                      |
| 15A               | 20A              | 14                      |

### Modbus Wiring Considerations

Environmental influences such as EMI/RFI can compromise the communication signal. Properly designed cables will minimize their influences.

| RS485 Max Length         |                       |
|--------------------------|-----------------------|
| RS485 Wire Specification | T1/E1/DSL compatible  |
| Example Vendor           | L-Com (www.L-com.com) |
| Vendor Item              | TSC9928               |

### **Customer Wiring**

### Power, Heater, Alarms & Sensors

These connections are facilitated via the main ITC-FS Board(s)

ITC-FS Main and Standpipe Connection Points

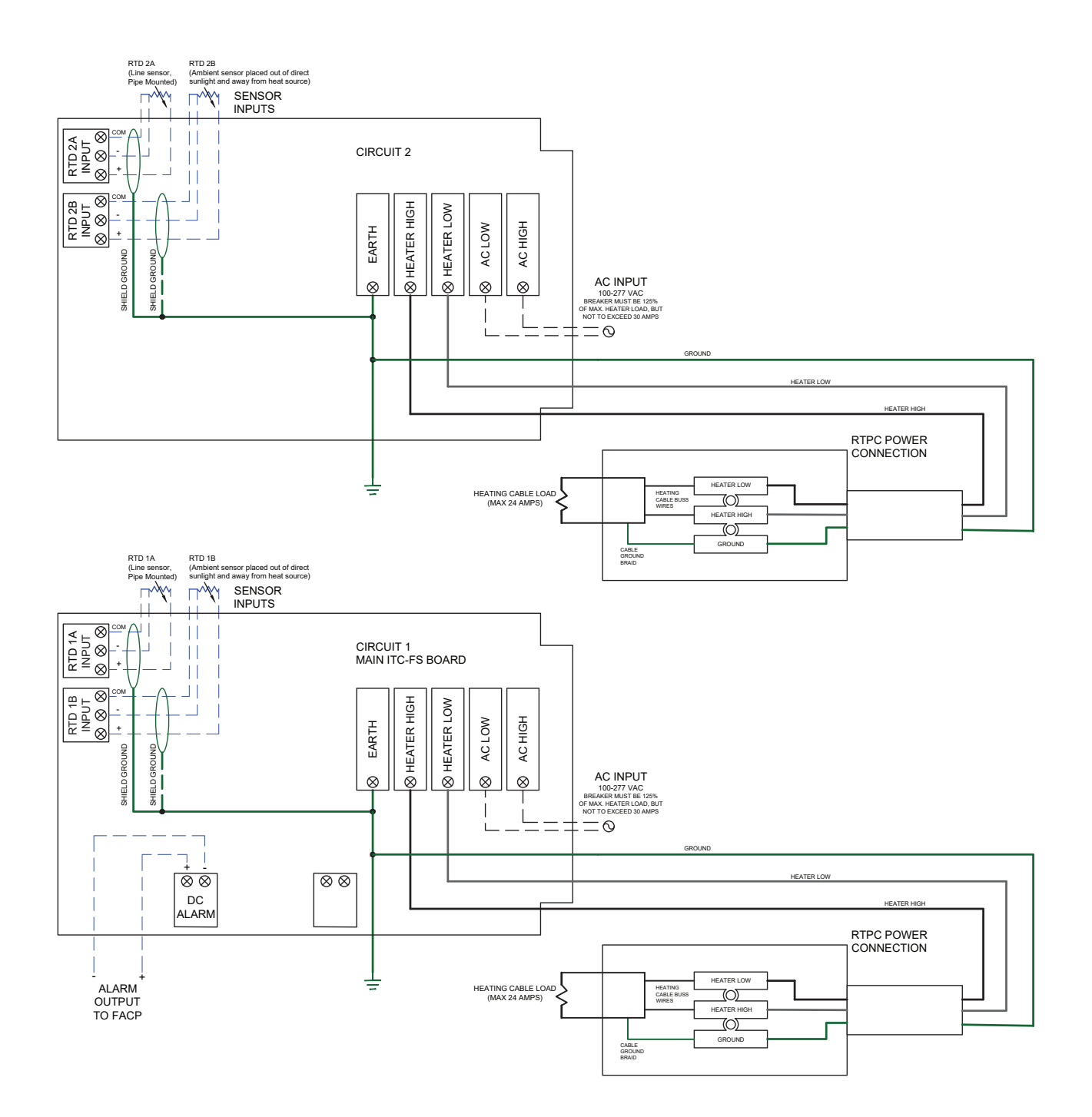

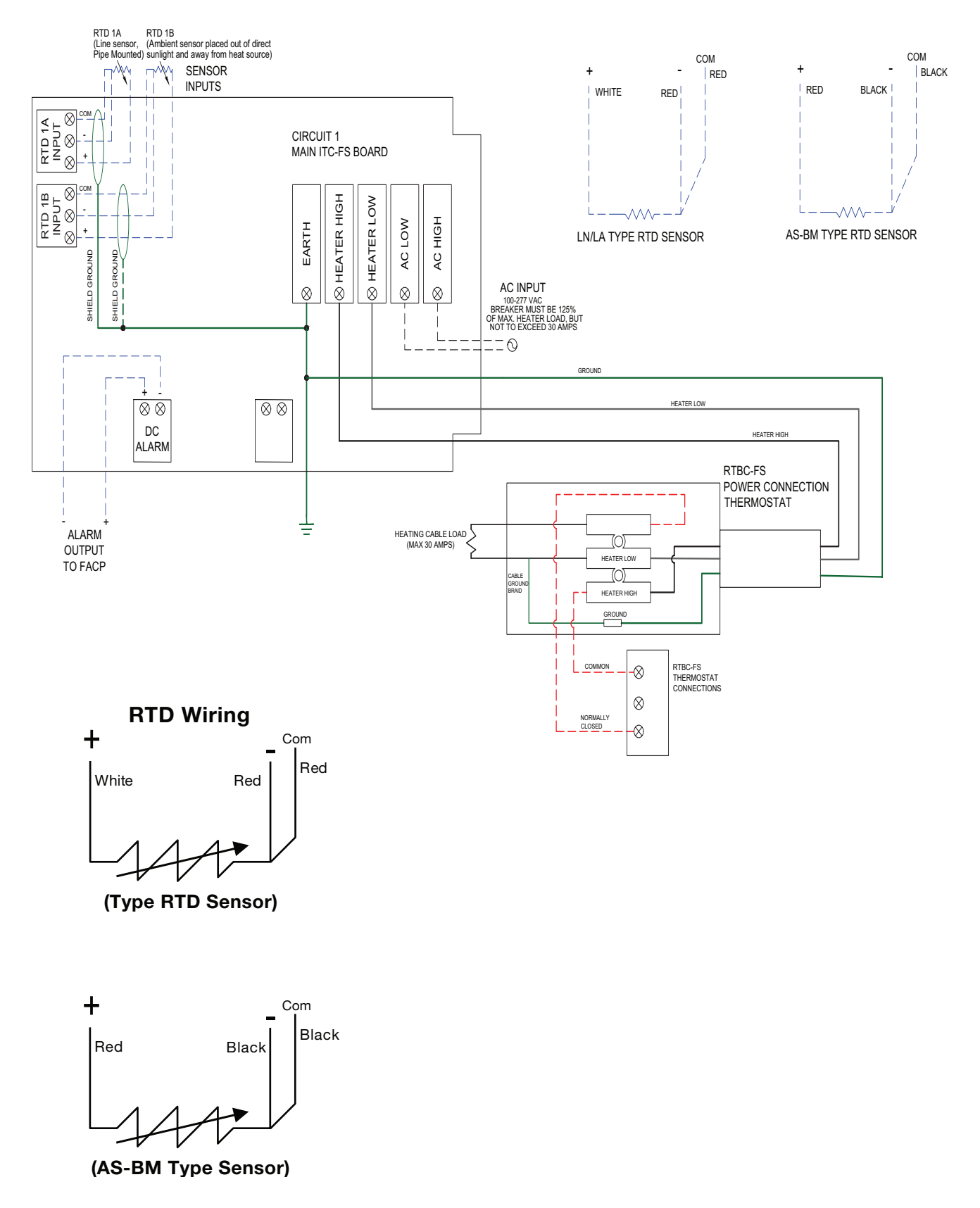

#### Communications

These connections are facilitated via the **Display Board**.

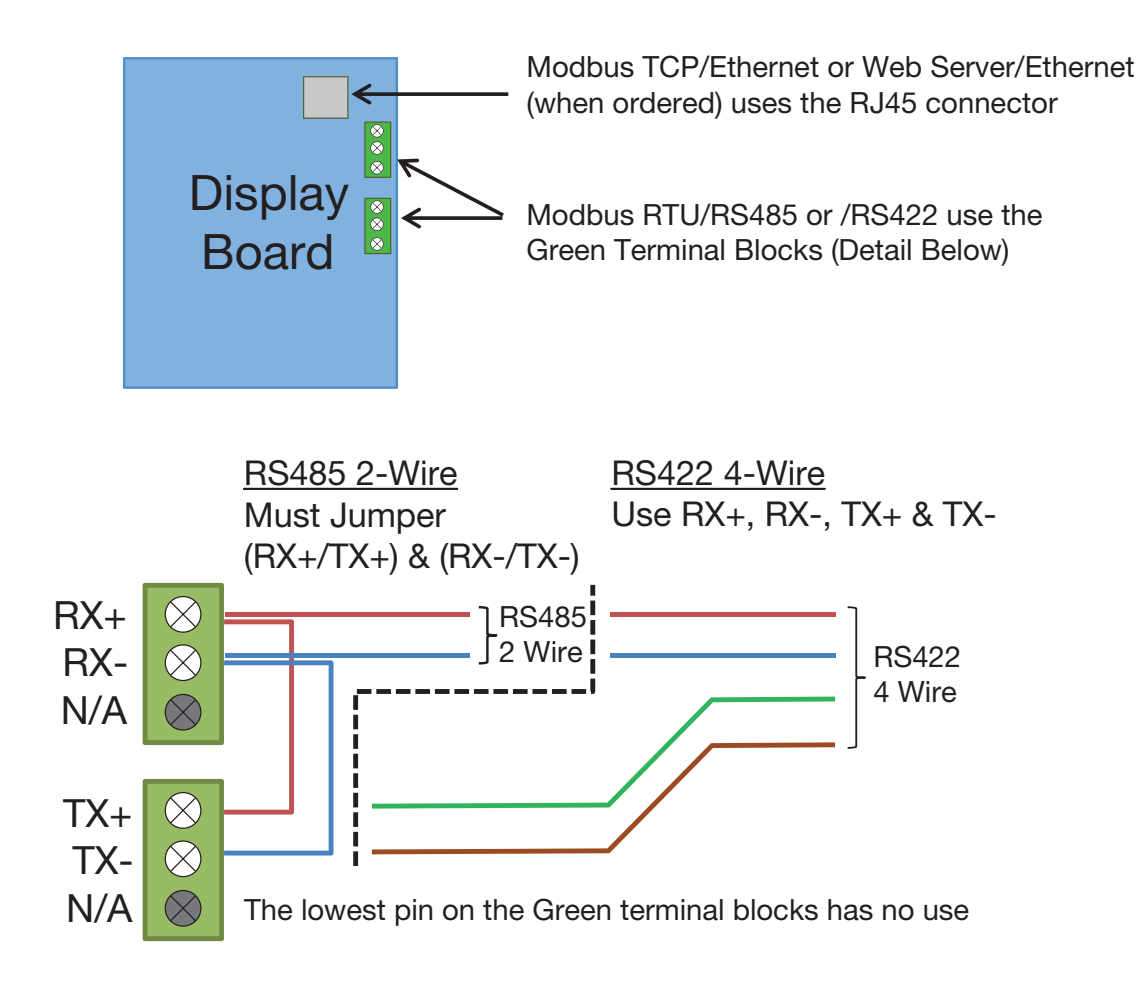

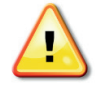

All other Display Board connectors are for factory use ONLY. Connection to these may damage the ITC-FS Unit

### **Modbus Addendum**

#### **Modbus Serial Communications**

The ITC-FS supports Modbus serial communications. For a complete description of the Modbus protocol refer to the description provided at http://www.modicon. com/ or http://www.modbus.org/

#### **Physical Layer**

The Base address, bit rate and character format are configured via menu interface.

Physical layer configuration settings possible are:

| <u>Data rate:</u> | 2400, 4800, 9600 (default), 19200, |
|-------------------|------------------------------------|
|                   | 38400, 56000 bps                   |
| Parity:           | None (default), Even, Odd          |
| Character format: | Always 8 bits per character.       |

The transmitter must not start transmission until 3 character times have elapsed since reception of the last character in a message, and must release the transmission line within 3 character times of the last character in a message.

**Note:** Three character times = 1.5ms at 19200, 3ms at 9600, 6ms at 4800, 12ms at 2400

#### Link Layer

A Query (or command) is transmitted from the Modbus Master to the Modbus Slave. The slave instrument assembles the reply to the master. All of the instruments covered by this manual are slave devices, and cannot act as a Modbus Master.

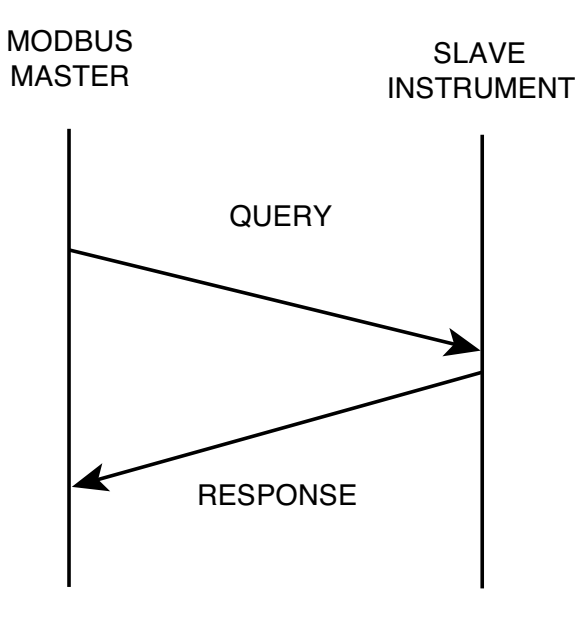

A message for either a QUERY or RESPONSE is made up of an inter-message gap followed by a sequence of data characters. The inter-message gap is at least 3.5 data character times.

Data is encoded for each character as binary data, transmitted LSB first.

For a QUERY the address field contains the address of the slave destination. The slave address is given together with the Function and Data fields by the Application layer. The CRC is generated from the given address, function and data characters.

For a RESPONSE the address field contains the address of the responding slave. The Function and Data fields are generated by the slave application. The CRC is generated from the address, function and data characters.

The standard MODBUS RTU CRC-16 calculation employing the polynomial  $2^{16}+2^{15}+2^2+1$  is used.

| Inter-<br>message<br>gap | Address<br>1 char. | Function<br>1 char. | Data <i>n</i><br>char. | CRC<br>Check 2<br>char. |
|--------------------------|--------------------|---------------------|------------------------|-------------------------|
|--------------------------|--------------------|---------------------|------------------------|-------------------------|

#### **Device Addressing**

The instrument is assigned a unique device address by the user in the range 1 (default) to 255. To change Modbus address, navigate to page 6 of the ITC-FS Menu page and select "MODBUS ID" parameter. Use Up and Down keys to change the value. This address is used to recognize Modbus Queries intended for this instrument. The instrument does not respond to Modbus Queries that do not match the address that has been assigned to it.

The instrument will also accept global Queries using device address 0 no matter what device address is assigned. No responses are returned for globally addressed Queries.

Figure 1. Modbus Link Layer

#### Description of Modbus Register Set

Modbus defines several function types; these instruments support the following types:

| Function Code | Function Name                    |
|---------------|----------------------------------|
| 03            | Read Holding Registers           |
| 04            | Read Input Registers             |
| 06            | Write Single Holding Register    |
| 16            | Write Multiple Holding Registers |

#### Table 1 - Modbus Function Code Set

#### **Input Registers**

Table 2 - ITC-FS 1&2 Circuit Input Registers

| Address | Description                                                                              | Comments                                                                                     |
|---------|------------------------------------------------------------------------------------------|----------------------------------------------------------------------------------------------|
| 30000   | Sensed Temperature Ckt 1                                                                 | Sensed Temperature Circuitl 1                                                                |
| 30001   | Setpoint Ckt 1                                                                           | Setpoint Circuit 1                                                                           |
| 30002   | Sensed ground fault current on Ckt 1                                                     | Sensed ground fault current on circuit 1                                                     |
| 30003   | Sensed load on Ckt 1 (expressed as integer number ion tenths of Amp e.g. 154 = 15.4 Amp) | Sensed load on circuit 1 (expressed as integer number ion tenths of Amp e.g. 154 = 15.4 Amp) |
| 30004   | Control Output Command on Ckt 1                                                          | Control Output Command on Circuit 1                                                          |
| 30005   | Sensed Temperature on Ckt 2                                                              | Sensed Temperature on Circuit 2                                                              |
| 30006   | Setpoint circuit 2                                                                       | Setpoint circuit 2                                                                           |
| 30007   | Sensed ground fault current on Ckt 2                                                     | Sensed ground fault current on circuit 2                                                     |
| 30008   | Sensed load on Ckt 2 (expressed as integer number ion tenths of Amp e.g. 154 = 15.4 Amp) | Sensed load on circuit 2 (expressed as integer number ion tenths of Amp e.g. 154 = 15.4 Amp) |
| 30009   | Control Output Command on Ckt 2                                                          | Control Output Command on Circuit 2                                                          |
| 30010   | Sensed Ambient Temperature                                                               | Sensed Ambient Temperature                                                                   |
| 30011   | Reserved                                                                                 |                                                                                              |
| 30012   | Reserved                                                                                 |                                                                                              |
| 30013   | Reserved                                                                                 |                                                                                              |
| 30014   | Reserved                                                                                 |                                                                                              |
| 30015   | Reserved                                                                                 |                                                                                              |
| 30016   | Reserved                                                                                 |                                                                                              |
| 30017   | Reserved                                                                                 |                                                                                              |
| 30018   | Firmware ver CPU 1                                                                       |                                                                                              |
| 30019   | Firmware ver CPU 2                                                                       |                                                                                              |

#### **Holding Registers**

Table 3 - ITC-FS 1&2 Circuit Holding Registers

| Address | Description                           | Range         | Comments                                                                                                    |  |
|---------|---------------------------------------|---------------|----------------------------------------------------------------------------------------------------|--|
| 40000   | Units                                 | 0-1           | 0°F; 1°C                                                                                                    |  |
| 40001   | Setpoint Circuit 1                    | -80-1100      | Expressed as an integer number                                                                                                    |  |
| 40002   | Setpoint Circuit 2                    | -80-1100      | Expressed as an integer number                                                                                                    |  |
| 40003   | Control Mode for Circuit 1            | 0-1           | 0=PID; 1=ON/OFF                                                                                                    |  |
| 40004   | Control Mode for Circuit 2            | 0-1           | 0=PID; 1=ON/OFF                                                                                                    |  |
| 40005   | Deadband 1                            | 0-10          | Expressed as an integer number                                                                                                    |  |
| 40006   | Deadband 2                            | 0-10          | Expressed as an integer number                                                                                                    |  |
| 40007   | Commanded Power Ckt 1                 | 0-100 and 101 | Expressed as an integer number e.g 50= 50% (101= Circuit in AUTO mode)                                                                                                    |  |
| 40008   | Commanded Power Ckt 2                 | 0-100 and 101 | Expressed as an integer number e.g 50= 50% (101= Circuit in AUTO mode)                                                                                                    |  |
| 40009   | Hi Temp Alarm for Ckt 1               | -80 - 1150    | Expressed as an integer number                                                                                                    |  |
| 40010   | Hi Temp Alarm for Ckt 2               | -80 - 1100    | Expressed as an integer number                                                                                                    |  |
| 40011   | Alarm Register Ckt 1                  | 0             | Bit state: 1 -alarm , 0 -no alarm<br>Bit # 1 - Sensor 1A Error<br>Bit #2 - Hi Temp Ckt 1 Alarm<br>Bit #3 - Lo Temp Ckt1 Alarm<br>Bit #4 - GFEP Ckt 1 Alarm<br>Bit #5 - Lo Current Ckt1 Alarm<br>Bit #6 - Hi Current Ckt1 Alarm<br>Bit #7 - Reserved<br>Bit #8 - Sensor 1B Error |  |
| 40012   | Alarm Register Ckt 2                  | 0             | Bit state: 1 -alarm , 0 -no alarm<br>Bit # 1 - Sensor 2A Error<br>Bit #2 - Hi Temp Ckt 2 Alarm<br>Bit #3 - Lo Temp Ckt2 Alarm<br>Bit #4 - GFEP Ckt 2 Alarm<br>Bit #5 - Lo Current Ckt2 Alarm<br>Bit #6 - Hi Current Ckt2 Alarm<br>Bit #7 - Reserved<br>Bit #8 - Sensor 2B Error |  |
| 40013   | Proportional Band Ckt 1               | 1-100         | Expressed as an integer number                                                                                                    |  |
| 40014   | Proportional Band Ckt 2               | 0-100         | Expressed as an integer number                                                                                                    |  |
| 40015   | Integral for Ckt 1                    | 0-100         | Expressed as an integer number                                                                                                    |  |
| 40016   | Integral for Circuit 2                | 1-100         | Expressed as an integer number                                                                                                    |  |
| 40017   | Derivative for Ckt 1                  | 0-500         | Expressed as an integer number                                                                                                    |  |
| 40018   | Derivative for Ckt 2                  | 0-500         | Expressed as an integer number                                                                                                    |  |
| 40019   | Low Temp Alarm Threshold<br>for Ckt 1 | -80 - 1150    | Expressed as an integer number                                                                                                    |  |
| 40020   | Low Temp Alarm Threshold<br>for Ckt 2 | -80 - 1150    | Expressed as an integer number                                                                                                    |  |
| 40021   | Baudrate                              | 0-4           | 0- 240<br>1 - 480<br>2 - 9600 (default)<br>3 - 38400<br>4 - 56000"                                                                                                    |  |

| Address | Description                              | Range     | Comments                                                                                                    |  |
|---------|------------------------------------------|-----------|----------------------------------------------------------------------------------------------------|--|
| 40022   | Parity                                   | 0-2       | 0 - NONE<br>1 - EVEN<br>2 - ODD                                                                                                    |  |
| 40023   | Modbus Slave Address                     | 0-255     | Expressed as an integer number                                                                                                    |  |
| 40024   | Reserved                                 |           |                                                                                                    |  |
| 40025   | GFEP Alarm Threshold for<br>Ckt 1        | 30-150    | Expressed as an integer number<br>(in mA e.g. 75 = 75mA)                                                                                                    |  |
| 40026   | Low Current Alarm for Ckt 1              | 0.0-100.0 | Expressed as an integer number in tenths of Amp (e.g. 250 = 25.0 Amp)                                                                                                    |  |
| 40027   | HI Current alarm for Ckt 1               | 0.0-100.0 | Expressed as an integer number in tenths of Amp (e.g. 250 = 25.0 Amp)                                                                                                    |  |
| 40028   | GFEP Alarm behavior Ckt 1                | 0-3       | 0 - Alarm Only, non latching<br>1 - Alarm and Trip, non latching<br>2 - Alarm and Trip, Latching<br>3 - Alarm Only, Latching                                                                                                    |  |
| 40029   | Reserved                                 |           |                                                                                                    |  |
| 40030   | GFEP Hi Alarm Threshold for<br>Circuit 2 | 30-150    | Expressed as an integer number<br>(in mA e.g. 75 = 75mA)                                                                                                    |  |
| 40031   | Low Current Alarm for<br>Circuit 2       | 1.0-100.0 | Expressed as an integer number in tenths of Amp (e.g. 250 = 25.0 Amp)                                                                                                    |  |
| 40032   | HI Current alarm for Circuit 2           | 0.0-100.0 | Expressed as an integer number in tenths of Amp (e.g. 250 = 25.0 Amp)                                                                                                    |  |
| 40033   | Soft Start Circuit 1                     | 0-1       | 0 - No<br>1 - Yes                                                                                                    |  |
| 40034   | Soft Start Circuit 2                     | 0-1       | 0 - No<br>1 - Yes                                                                                                    |  |
| 40035   | GFEP Alarm behavior Ckt 2                | 0-3       | 0 - Alarm Only, non latching<br>1 - Alarm and Trip, non latching<br>2 - Alarm and Trip, Latching<br>3 - Alarm Only, Latching                                                                                                    |  |
| 40036   | Reserved                                 | Reserved  | Reserved                                                                                                    |  |
| 40037   | Temperature sensing (Circuit 2)          | 3-5       | <ul> <li>3- Controller will use sensor 2A for line sensin<br/>and sensor 2B for ambient sensing to control<br/>ckt 2</li> <li>4- Controller will use sensor 2A (line sensing)<br/>and 1B(ambient sensing) to control ckt # 2</li> <li>5 – Controller will use sensor 1A and 1B to<br/>control ckt 2.</li> </ul> |  |
| 40038   | Default output 1                         | 0-100%    | Expressed as an integer number<br>(e.g. 75 = 75%)                                                                                                    |  |
| 40039   | Default output 2                         | 0-100%    | Expressed as an integer number<br>(e.g. 75 = 75%)                                                                                                    |  |
| 40040   | Reserved                                 |           |                                                                                                    |  |
| 40041   | Reserved                                 |           |                                                                                                    |  |

### Service Contact Information

Chromalox is a global supplier, providing the highest level of customer support. If you should have questions concerning your intelliTRACE<sup>™</sup> ITC-FS Controller or need information, you may contact Chromalox at:

| C        | orporate Headquar<br>Chromalox, Inc. | ters         |
|----------|--------------------------------------|--------------|
|          | 103 Gamma Drive                      | ÷            |
|          | Pittsburgh, PA 1523                  | 38           |
|          | Phone: (412) 967-38                  | 00           |
| Customer | Service Hotline: 1-                  | 800-443-2640 |

#### For application questions, you can:

- **1.** Call one of our application engineers for personal assistance at 1-888-996-9258.
- 2. Visit the technical reference section of our website at www.chromalox.com for downloadable manuals in PDF format.

**Limited Warranty:** Please refer to the Chromalox limited warranty applicable to this product at http://www.chromalox.com/customer-service/policies/termsofsale.aspx.

> Chromalox, Inc. 1347 Heil Quaker Boulevard Lavergne, TN 37086 (615) 793-3900 www.chromalox.com